# LAPORAN PRAKTIK KERJA LAPANGAN PADA DIVISI PLANT ADMINISTRATION PT TOYOTA MOTOR MANUFACTURING INDONESIA

TIOFANNY 8335153768

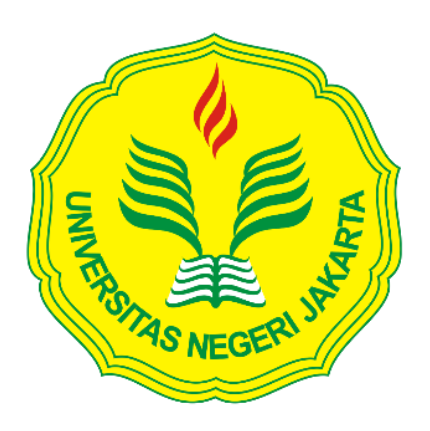

Laporan Praktik Kerja Lapangan ini ditulis untuk memenuhi salah satu persyaratan mendapatkan **Gelar Sarjana Ekonomi** pada Fakultas Ekonomi Universitas Negeri Jakarta.

PROGRAM STUDI AKUNTANSI (S1) JURUSAN AKUNTANSI FAKULTAS EKONOMI UNIVERSITAS NEGERI JAKARTA 2018

#### **LEMBAR PENGESAHAN**

Koordinator Program Studi S1 Akuntansi Fakultas Ekonomi Universitas Negeri Jakarta

Mup

Dr. 1 Gusti Ketut Agung Ulupui, S.E., M.Si., Ak., CA. NIP. 196612131993032003

Tanda Tangan

Carmul

Tanggal

.....

Nama Ketua Penguji

Diah Armeliza, S.E., M.Ak NIP, 197904292005012001

Penguji Ahli

Indra Pahala, S.E, M.Si NIP. 197902082008121001

Dosen Pembimbing

Dr. Rida Prihatni, S.E., Akt., M.Si NIP. 197604252001122002

- 1

## **KATA PENGANTAR**

Puji syukur pada Tuhan YME karena telah memberikan rahmat – NYA sehingga praktikan dapat melaksanakan dan menyelesaikan laporan Praktik Kerja Lapangan ini dengan baik.

Adapun laporan ini dibuat untuk memenuhi mata kuliah PKL dan sebagai syarat untuk memperoleh gelar Sarjana Ekonomi , Program Studi Akuntansi , Jurusan Akuntansi Fakultas Ekonomi, Universitas Negeri Jakarta. Penyusunan laporan ini merupakan tahap akhir dari serangkaian kegiatan PKL mulai dari 23 Juli sampai dengan 14 September 2018. Dalam penyelesaian laporan PKL ini tidak lepas dari banyak pihak yang telah memberikan masukan dan dukungan serta bimbingannya. Maka dari itu praktikan ingin mengucapkan terima kasih kepada :

- 1. Keluarga praktikan yang senantiasa memberikan dukungan dan doa
- Dr.Dedi Purwana E. S., M.Bus selaku Dekan Fakultas Ekonomi Universitas Negeri Jakarta
- Indra Pahala, SE,M.Si selaku Ketua Jurusan Akuntansi Fakultas Ekonomi Universitas Negeri Jakarta
- Dra. IGKA Ulupui, SE,M.SI,Ak,CA selaku ketua Program Studi S1 Akuntansi Fakultas Ekonomi Universitas Negeri Jakarta
- 5. Dr. Ibu Rida Prihatni, SE,Akt,M.Si selaku dosen pembimbing dalam pembuatan laporan Praktik Kerja Lapangan

- 6. PT Toyota Motor Manufacturing Indonesia yang mau menerima praktikan untuk magang
- 7. Bapak Widayat Santoso selaku Division Head, dan Bapak Nelson Takio selaku Section Head pada Divisi Plant Administration yang telah memberikan arahan selama praktikan melaksanakan Praktik Kerja Lapangan
- 8. Bapak Ahmad Baydowi, Ibu Refni, dan Mba Anggraini yang telah membimbing dan mambantu praktikan dalam menghadapi masalah selama Praktik Kerja Lapangan

Akhir kata, praktikan berharap laporan Praktik Kerja Lapangan ini dapat bermanfaat dan praktikan berharap masukan serta kritikan serta saran yang membangun demi membantu perbaikan di masa yang akan datang.

Jakarta, November 2018

Praktikan

# **DAFTAR ISI**

| Halaman                                             |  |  |  |  |  |
|-----------------------------------------------------|--|--|--|--|--|
| LEMBAR PENGESAHANii                                 |  |  |  |  |  |
| KATA PENGANTAR iii                                  |  |  |  |  |  |
| DAFTAR ISI v                                        |  |  |  |  |  |
| DAFTAR GAMBAR ix                                    |  |  |  |  |  |
| DAFTAR LAMPIRAN vii                                 |  |  |  |  |  |
| BAB I PENDAHULUAN                                   |  |  |  |  |  |
| A. Latar Belakang PKL 1                             |  |  |  |  |  |
| B. Maksud dan Tujuan PKL 3                          |  |  |  |  |  |
| C. Manfaat PKL 4                                    |  |  |  |  |  |
| D. Tempat Pelaksanaan PKL5                          |  |  |  |  |  |
| E. Jadwal Waktu PKL 6                               |  |  |  |  |  |
| BAB II TINJAUAN UMUM TEMPAT PKL                     |  |  |  |  |  |
| A. Sejarah PT Toyota Motor Manufacturing Indonesia8 |  |  |  |  |  |
| B. Struktur Organisasi dan pelaksanaannya19         |  |  |  |  |  |
| BAB III PELAKSANAAN PRAKTIK KERJA LAPANGAN          |  |  |  |  |  |
| A. Bidang Kerja 27                                  |  |  |  |  |  |
| B. Pelaksanaan Kerja 28                             |  |  |  |  |  |
| C. Kendala yang Dihadapi 42                         |  |  |  |  |  |
| D. Cara Mengatasi Kendala 42                        |  |  |  |  |  |

# **BAB IV PENUTUP**

| А.    | Kesimpulan    | 44 |
|-------|---------------|----|
| В.    | Saran         | 45 |
| DAFTA | AR PUSTAKA    | 47 |
| LAMP  | IRAN-LAMPIRAN | 48 |

# DAFTAR GAMBAR

## Halaman

| Gambar II.1 Struktur Organsasi PT Toyota Motor Manufacturing Indonesia 20 |  |
|---------------------------------------------------------------------------|--|
| Gambar II.2 Struktur Organisasi Divisi Plant Administration Sunter Plant  |  |
| Gambar II.3 Struktur Organisasi Department Cost Control                   |  |

## DAFTAR LAMPIRAN

| Lampiran 1: Surat Keterangan PKL                             | 9 |
|--------------------------------------------------------------|---|
| Lampiran 2: Surat Penerimaan PKL                             | 0 |
| Lampiran 3: Surat Keterangan PKL5                            | 1 |
| Lampiran 4: Surat Penilaian PKL                              | 2 |
| Lampiran 5: Daftar Hadir PKL                                 | 3 |
| Lampiran 6: Rincian Kegiatan Pelaksanaan PKL                 | 4 |
| Lampiran 7: Logo PT Toyota Motor Manufacturing Indonesia     | 5 |
| Lampiran 8: Struktur PT Toyota Motor Manufacturing Indonesia | 6 |
| Lampiran 9: Contoh Requisition Form                          | 7 |
| Lampiran 10: Requisition Form dari User                      | 8 |
| 10.1 Harga Penawaran Barang dari User 59                     | 9 |
| Lampiran 11: Logg in pada Aplikasi SAP System                | 0 |
| 11.1 Create Purchase Requisition pada SAP System             | 1 |
| 11.2 Pendataan Account Assignment pada Asset                 | 2 |
| 11.3 Cek Hasil Inputan PR6                                   | 3 |
| 11.4 Tampilan Nomer Purchase Requisition                     | 4 |
| Lampiran 12: Penulisan Nomor PR pada Requisition Form        | 5 |
| Lampiran 13: Hasil Transkrip Purchase Requisition            | 6 |
| Lampiran 14: Pengambilan Materials dari SAP                  | 7 |

| Lampiran 15: Tampilan Pivot Table pengambilan materials keseluruhan                    |
|----------------------------------------------------------------------------------------|
| Lampiran 16: Tampilan kolom Row Lables dan Sum Of Quantity pada ms.excel               |
| Lampiran 17 : Tampilan Grandtotal quantity materials pada ms.excel                     |
| Lampiran 18 : Langkah – langkah mengetahui Grandtotal tertinggi71                      |
| Lampiran 19 : Pengambilan Materials dari SAP System                                    |
| Lampiran 20 : Kolom pengisian Laporan stock quantity materials pada ms.excel           |
| Lampiran 21 : Merekap sisa stock akhir bulan lalu menjadi stock awal pada<br>ms.excel  |
| Lampiran 22 : Tampilan untuk mencari quantity pengambilan stock materials              |
| Lampiran 23 : Pengisian data stock materials dari Werehouse ke dalam ms.excel          |
| Lampiran 24 : Perhitungan jumlah pemakaian stock dari tiap line produksi pada ms.excel |
| Lampiran 25 : Langkah – langkah membuat List Asset Non Register pada ms.excel          |

## BAB I

## PENDAHULUAN

#### A. Latar Belakang Praktik Kerja Lapangan

Melihat perkembangan ilmu pengetahuan serta teknologi yang sangat berkembang dengan sangat pesat pada saat ini, membuat kita untuk lebih membuka diri dalam menerima segala perubahan-perubahan yang terjadi, akibat kemajuan dan perkembangan tersebut. Seiring dengan perkembangan zaman yang semakin maju, maka tuntutan akan sumber daya manusia yang terampil dan memiliki keahlian sangat dibutuhkan. Namun berbagai perusahaan atau instansi pemerintah tidak serta merta merekrut begitu saja sumber daya manusia yang dibutuhkan. Perusahaan dan instansi pemerintah akan sangat selektif dalam merekrut calon pegawai yang akan dipilih. Oleh karena itu, persaingan di dalam dunia kerja semakin ketat dalam menyeleksi calon pegawainya.

Hal tesebut yang membuat kita semakin menyadari, bahwa sumber daya manusia merupakan pondasi utama dalam suatu usaha, maka kualitas sumber daya manusia tentunya harus dikembangkan dengan baik. Dan dengan melihat sangat ketatnya persaingan di dunia kerja dan juga lapangan pekerjaan yang tersedia jumlahnya sangat terbatas, sehingga tidak mungkin dapat sepenuhnya menyerap semua sumber daya manusia baru. Perguruan tinggi adalah salah satu institusi pendidikan yang memiliki peran sangat besar dalam meningkatkan kualitas Sumber Daya Manusia (SDM) dan daya saing dalam masyarakat baik secara nasional maupun internasional/global. Agar hal tersebut dapat terealisasikan dengan baik, maka kualitas dari lulusan perguruan tinggi haruslah unggul dan memiliki skill yang baik agar mapu bersaing.

Kini mahasiswa tidak bisa hanya berkompeten dalam bidang kajian ilmunya, akan tetapi juga harus kompetensi secara*holistic* seperti mandiri, mampu berkomunikasi, memiliki jejaring yang luas, mampu mengambil keputusan, peka terhadap perubahan dan perkembangan yang terjadi di sekitar dan dunia luar agar nantinya dapat bersaing di dunia kerja.

Akan tetapi pada kenyataannya mahasiswa dengan kriteria tersebut sangatlah sulit ditemukan. Maka dari itu sangat dibutuhkannya program Praktek Kerja Lapangan (PKL) sebagai sarana mengasah *skill* dan kemampuan serta ilmu yang telah dipelajari selama masa pendidikan bahkan dapat menambah wawasannya.

Oleh karena itu, untuk menyikapi masalah tersebut program studi S1 jurusan Akuntansi, Fakultas Ekonomi Universitas Negeri Jakarta mengadakan serta mewajibkan seluruh mahasiswanya untuk mengikuti program Praktik Kerja Lapangan (PKL) yang dapat dilakukan di perusahaan, instansi pemerintah ataupun swasta. Kegiatan Praktik Kerja Lapangan ini bertujuan agar mahasiswa dapat memahami keadaan dunia kerja yang sebenarnya dan dapat memberikan pengalaman yang nantinya akan di jadikannya sebagai suatu acuan dalam menghadapi persaingan kerja. Tidak menutup kemungkinan bahwa perusahaan atau instansi pemerintah akan memilih calon karyawannya yang memiliki keterampilan , rasa tanggung jawab , serta memiliki keahlian di bidangnya.

Salah satu cara untuk mengatasi persaingan yang ada pada saat ini yaitu lulusan S1 Akutansi di tuntut untuk memiliki kemampuan baik secara akademik maupun non akademik, serta memiliki keterampilan dalam berbagai aspek yang berkaitan dengan keterampilan, kepribadian dan ilmu akuntansi itu sendiri. Praktik Kerja Lapangan juga bertujuan agar mahasiswa lebih mengerti dan lebih paham akan tuntutan perusahaan yang mempunyai karakter tersendiri dalam menerima dan menyeleksi calon karyawannya.

Praktikan melakukan pengajuan PKL ke berbagai perusahaan di daerah Jakarta Pusat dan Jakarta Utara. Praktikan diterima di PT Toyota Motor Manufacturing Indonesia yang terletak di Jl. Yos Sudarso Sunter II Jakarta Utara 14330.

#### B. Maksud dan Tujuan Praktik Kerja Lapangan

#### 1. Maksud PKL

- a. Menyelesaikan mata kuliah PKL dan memenuhi persyaratan kelulusan Program Studi S1 Akuntansi Fakultas Ekonomi Universitas Negeri Jakarta.
- b. Menjadikan sarana untuk mengembangkan segala potensi dan kemampuan yang dimiliki dalam diri mahasiswa.

- c. Menumbuhkan rasa tanggung jawab dan mengasah keahlian dalam diri.
- d. Mendapatkan pengalaman kerja baik ilmu pengetahuan yang didapat maupun kondisi dalam dunia kerja sebelum memasuki dunia kerja. yang nyata.

### 2. Tujuan PKL

- a. Untuk menambah pengalaman dan memperkenalkan praktikan akan dunia kerja serta mengasah kemampuan yang dimiliki agar sesuai dengan tenaga kerja yang dibutuhkan sebagai bekal setelah lulus kuliah.
- b. Melatih kedisiplinan dan rasa tanggung jawab mahasiswa terhadap tugas yang diberikan.
- c. Untuk mengenalkan praktikan mengenai segala hal dalam dunia kerja, baik dalam pekerjaan maupun kondisi lingkungan pekerjaan.

#### C. Kegunaan PKL

PKL memiliki kegunaan tidak hanya untuk praktikan, namun juga memiliki kegunaan bagi perusahaan dan bagi Fakultas Ekonomi Program Studi Strata 1 (S1) Akuntansi Universitas Negeri Jakarta.

#### 1. Bagi Mahasiswa (Praktikan)

- a. Mengenal dinamika dunia kerja dan kondisi nyata dunia kerja.
- b. Melatih kepercayaan diri seorang mahasiswa dalam menghadapi orang-orang dalam dunia kerja.
- c. Menambah keterampilan dan kemampuan praktikan dalam menjalankan tanggung jawab.

#### 2. Bagi Instansi

- a. Meringankan kegiatan operasional perusahaan karena terlibatnya mahasiswa PKL.
- Membantu mahasiswa PKL untuk membentuk karakter siap kerja;
  dan dapat saling berbagi ilmu antara karyawan instansi dengan mahasiswa PKL.

#### 3. Bagi Perguruan Tinggi

- a. Menjalin hubungan kerjasama yang baik antara Fakultas Ekonomi Universitas Negeri Jakarta dengan instansi atau perusahaan tempat praktikan menjalankan PKL agar lulusan Universitas Negeri Jakarta dapat dengan mudah memasuki dunia kerja.
- Mendapatkan umpan balik dari pelaksanaan PKL untuk kedepannya menyempurnakan kurikulum yang ada sesuai dengan tuntutan perkembangan IPTEK.
- c. Mempersiapkan lulusan yang berkompetensi, terlatih, dan professional.

#### D. Tempat Praktik Kerja Lapangan

Praktikan melaksanakan Praktik Kerja Lapangan di perusahaan swasta yang bergerak diotomotif manufaktur. Praktikan ditempatkan di:

| Nama    | : PT Toyota Motor Manufacturing Indonesia                |
|---------|----------------------------------------------------------|
| Alamat  | : Jl. Yos Sudarso Sunter II Jakarta Utara 14330, Jakarta |
|         | Utara, Indonesia                                         |
| Telepon | : (021) 6515551                                          |
| Website | : www.toyotamotormanufacturing.co.id                     |

Praktikan memilih PT Toyota Motor Manufacturing Indonesia karena bagian tersebut merupakan tempat yang tepat sebagai sarana untuk mengimplementasikan beberapa pengetahuan akuntansi yang telah diperoleh dan mengembangkan kemampuan praktikan dalam memahami dunia kerja pada instansi tersebut.Praktikan ditempatkan pada divisi *Plant Administration*.

#### E. Jadwal dan Waktu Praktik Kerja Lapangan

#### 1. Tahap Persiapan

Tahap persiapan merupakan tahap pertama dalam pelaksanaan kegiatan PKL. Pada tahap persiapan ini, praktikan menyiapkan segala sesuatu hal yang dibutuhkan untuk melamar ke perusahaan yang akan dituju oleh praktikan sebagai tempat melaksanakan kegiatan PKL. Sebelum melamar ke PT Toyota Motor Manufacturing Indonesia , praktikan mengurus segala kebutuhan dan administrasi yang diperlukan untuk melamar ke perusahaan yang ingin dituju. Setelah surat permohonan selesai di buat oleh BAAK, kemudian dilanjutkan dengan memberikan langsung surat permohonan PKL ke PT Toyota Motor Manufacturing Indonesia. Pada tanggal 19 Juli 2018 PT Toyota Motor Manufacturing Indonesia memberikan menyetujui praktikan melaksanakan PKL di PT Toyota Motor Manufacturing Indonesia permohonan selesai 2 bulan yang terhitung mulai tanggal 23 Juli 2018 – 23 September 2018.

#### 2. Tahap Pelaksanaan

Waktu pelaksanaan PKL yang dilakukan oleh praktikan kurang lebih selama 2 bulan atau selama 40 hari kerja, dimulai sejak tanggal 23 Juli 2018 sampai dengan 14 September 2018. Hari dan jam kerja praktikan adalah hari kerja yaitu Senin sampai Kamis dimulai dari pukul 07.00–16.00 WIB, sedangkan pada hari Jumat dimulai dari pukul 07.15 – 16.30 WIB.

#### 3. Tahap Pelaporan

Pada saat kegiatan PKL selesai, praktikan diwajibkan untuk membuat laporan tentang kegiatan yang praktikan laksanakan selama PKL. Pembuatan laporan PKL merupakan syarat kelulusan bagi setiap mahasiswa program studi S1 Akuntansi Fakultas Ekonomi Universitas Negeri Jakarta. Praktikan membuat laporan PKL sesuai dengan buku pedoman PKL dan petunjuk dari dosen pembimbing. Penyusunan laporan PKL dimulai dari tanggal 1 Oktober 2018 sampai dengan laporan hasil kegiatan PKL selesai disusun.

# BAB II TINJAUAN UMUM TEMPAT PKL

#### A. Sejarah PT Toyota Manufacturing Indonesia

Sejarah penamaannya, toyota bukan awal dari penamaan tersebut, tetapi nama Toyota berawal dari nama "Toyoda" yang diambil dari nama keluarga pendiri toyota yaitu Sakichi Toyoda (1867-1930). Sakichi Toyoda merupakan seorang industrialis pertama di Jepang. Beliau termasuk diantara penemu mesin tenun. Semula toyota bukanlah sesuatu perusahaan mobil, namun dengan pengembangan dari anaknya Sakichi Toyoda yaitu Kiichiro Toyoda, beliau merupakan seorang *automobile man*. Pada awalnya, Kiichiro merasa resah dan gelisah karena mobil-mobil keluaran AS sudah mulai memasuki negara Jepang pada tahun 1920- 1930an serta merakit mobilnya di Jepang. Hal yang membuat keresahan Kiichiro bertambah yaitu belum adanya produsen otomotif lokal yang dapat sukses dari segi usaha.

Beberapa tahun Kiichiro menjelajahi negara di Eropa dan AS, kemudian Kiichiro kembali ke negaranya, Kiichiro Toyoda mulai mempunyai mimpi untuk menciptakan sendiri mobil yang diproduksi dari negaranya sendiri yaitu Jepang.Kemudian untuk mewujudkan mimpinya, Toyoda beserta timnya membangun pabrik serta membongkar mobil-mobil AS seperti mobil Chevrolet tahun 1933 untuk melihat komponen-komponen yang ada dan Toyoda mengambil ilmu tersebut kemudian menciptakan inovasi dan berhasil membuat mobil dengan mesin yang lebih kecil. Perjuangan tersebut terus dilanjutkan dengan membangun blok silinder pada Juli 1934 serta pada bulan September 1935, hingga pada akhirnya Toyoda beserta tim melakukan *test run* mobil mereka. Model mobil pertama yang diproduksi yaitu Toyota Model AA Sedan yang dirilis bulan September 1936. Toyota terus berkembang, sehingga pada tahun 1937 merupakan penetapan hari kelahiran Toyota Motor Co, Ltd di Jepang.

Sejalan makin mengglobalnya produk Toyota secara tidak sadar bahwa Toyota tidak mempunyai grafik logo. Bahkan di Indonesia dijumpai kendaraan bermerk Toyota seperti Toyota Kijang dengan logo **TOYOTA** pada *grill* di bagian bonnet (hidung) mobil. Hingga pada tahun 1989 Toyota akhirnya memutuskan untuk membuat dua lingkaran oval (<u>elips</u>) yang menghasilkan huruf **T** dan ellips ketiga mengisyaratkan akan *the spirit of understanding in design*. Lingkaran ketiga itu sekaligus mengelilingi kedua lingkaran ellips sebelumnya yang berbentuk T itu sebagai bukti menjaga dan memengaruhi sekelilingnya.

Pada tahun 1990-an, Toyota semakin membuktikan bahwa mobil Jepang dapat bersaing dengan mobil Eropa dan Amerika. Toyota Celica berhasil menjadi juara rally dunia, dan Toyota Camry menjadi mobil paling laris di Amerika. Tahun 1999 Toyota mengakuisisi 51,19% saham Daihatsu dan pada tahun 2001 Toyota membeli 50,11% saham Hino. Beralih dari sejarah awal mulanya penamaan Toyota, perkembangan industri Toyota di Indonesia yang biasa dikenal dengan PT Toyota Motor Manufacturing Indonesia merupakan salah satu perusahaan otomotif terbesar di Indonesia. PT Toyota Motor Manufacturing Indonesia sebelumnya dikenal dengan PT Toyota Astra Motor yang pada 15 Juli 2003 PT Toyota Astra Motor merestrukturisasi menjadi 2 perusahaan. Pada awalnya, PT Toyota Astra Motor diresmikan pada tanggal 12 April 1971. PT Toyota Astra Motor sebagai industri papan atas di Indonesia memiliki peranan sebagai importir kendaraan Toyota, namun setahun kemudian sudah berfungsi sebagai distributor. Pada tanggal 31 Desember 1989, TAM melakukan merger bersama tiga perusahaan antara lain : PT Multi Astra (pabrik perakitan, didirikan tahun 1973); PT Toyota Mobilindo (pabrik komponen bodi, didirikan tahun 1976); PT Toyota Engine Indonesia (pabrik mesin, didirikan tahun 1982).

Gabungan perusahaan ini semuanya diberi nama PT Toyota-Astra Motor, Merger ini dilakukan guna menyatukan langkah dan efisiensi dalam menjawab tuntutan akan kualitas serta menghadapi ketatnya persaingan di dunia otomotif. Pada tahun 1996, produksi mobil Toyota di Indonesia telah mencapai 1.000.000 unit. Untuk memenuhi permintaan pasar yang semakin meningkat terhadap produk Toyota, kemudian diresmikanlah plant Karawang oleh PT. Toyota Astra Motor pada tahun 2000.

Pada tanggal 15 Juli 2003, seperti yang sudah di jabarkan dari awal bahwa TAM direstrukturisasi menjadi 2 perusahaan yaitu:

1. PT Toyota Motor Manufacturing Indonesia disingkat TMMIN yang merupakan perakit produk Toyota dan eksportir kendaraan dan suku

cadang toyota. Komposisi kepemilikan saham di perusahaan ini adalah Astra Internasional 5% dan TMC menjadi 95%

 PT Toyota Astra Motor sebagai agen penjualan, importir dan distributor produk Toyota di Indonesia. Komposisi kepemilikan saham di perusahaan ini adalah Astra International 51% sedangkan TMC 49%.

Pada bulan September 2004, PT Toyota Motor Manufacturing Indonesia memproduksi mesin karya pertamanya yaitu IMV-5 yang digunakan sebagai mesin pada mobil Innova di plant Sunter 1 dan Karawang. Hal ini dilanjutkan dengan pembuatan IMV-4 untuk mobil Fortuner pada bulan Oktober 2006. Selama tahun 2004 hingga 2007, PT. Toyota Motor Manufacturing Indonesia melakukan perbaikan dan perbesaran terhadap usahanya dan berhasil memasarkan produknya ke seluruh Asia Tenggara hingga ke Benua Afrika dan Amerika Selatan. Pengembangan terakhir yang dilakukan oleh PT. Toyota MotorManufacturing Indonesia adalah membuka lini baru untuk memproduksi Avanza.

PT Toyota Astra Motor telah memainkan peranan penting dalam pengembangan industri otomotif di Indonesia serta membuka lapangan pekerjaan termasuk dalam industri pendukungnya. Selama 40 Tahun, PT Toyota Motor Manufacturing Indonesia telah memiliki pabrik produksi seperti *stamping, casting, engine* dan *assembly* di area Sunter, Jakarta.

Dalam menjalankan tugasnya PT Toyota Motor Manufaktur Indonesia memiliki visi dan misi secara tertulis. Dimana maksud dari visi yaitu rangkaian tujuan atau impian organisasi atau perusahaan yang ingin dicapai di masa depan. Visi juga menjadi tolak ukur dalam pertumbuhan bisnis perusahaan. Sedangkan misi alat mendasar untuk mewujudkan visi yang telah dibuat.

Visi dan Misi yang dimilik oleh PT Toyota Motor Manufacturing Indonesia, antara lain :

1. Visi

a.Perusahaan Terbaik dan Fleksibel

Mewakili komitmen TMMIN sebagai perusahaan manufaktur globak untuk mengembangkan operasional manufaktur terbaik untuk menghasilkan produk berkualitas global yang dapat dengan mudah menyesuaikan kebutuhan pasar di tiap negara.

b. Perusahaan yang dikagumi mewakili komitmen TMMIN untuk terus berkontribusi terhadap pembangunan Indonesia

2. Misi :

Membantu orang dan barang berpindah dari suatu tempat ke tempat lain dengan nyaman melalui pembangunan berkelanjutan pada teknologi, produk, dan layanan di industi otomotif.

PT Toyota Motor Manufacturing Indonesia (TMMIN) adalah perusahaan telah beroperasi selama lebih dari 40 tahun di Indonesia. Menjadi salah satu dari bagian Asia Pasifik produksi dan ekspor basis dan sesuai dengan Inti dari "Toyota Saham," TMMIN terus berupaya untuk memberikan yang relevan produk dan teknologi dengan kebutuhan konsumen, berpartisipasi dalam pembangunan industri nasional, dan tumbuh bersamasama dengan Indonesia orang melalui berbagai sosial inisiatif. TMMIN memiliki peranan penting dalam perkembangan industri otomotif di Indonesia serta membuka peluang kerja bagi industri pendukungnya.

Untuk menjawab tantangan industri otomotif yang semakin ketat Toyota melakukan reorganisasi pada tahun 2003. PT Toyota Astra Motor berganti nama menjadi PT Toyota Motor Manufacturing Indonesia, yang menangani produksi dan ekspor. Untuk penjualan, didirikan perusahaan baru PT Toyota-Astra Motor. TMMIN mengimplementasikan Toyota Production System (TPS) dalam rangkaian produksinya. Metode ini bertujuan meningkatkan efisiensi dengan mengurangi hal-hal yang tidak perlu. Untuk mendukung hal tersebut dibangun tiga pabrik TMMIN yang berlokasi di Jakarta Utara dan satu di Karawang. TMMIN memproduksi berlandaskan konsep *built in quality* dan *just in time*.

- Built In Quality memproduksi dengan tingkat presisi sempurna agar hasilya berkualitas tingga (zero deffect).
- Just In Time yaitu untuk menjaga kepuasan konsumen TMMIN selalu menajaga ketepatan waktu selesai produksi dengan tetap mengedepankan kualitas.

Selama empat dekade, TMMIN membuat kisah sukses yang tak terhitung hingga pada akhirnya masa-masa menantang dengan pasang surut memberikan Toyota pelajaran berharga untuk masa yang akan datang. Berikut sejarah dan perkembangan TMMIN semenjak di restrukturisasi oleh TAM :

- a. 2003
  - TAM menjalani restrukturisasi menjadi TMMIN dengan TAM menjadi distributor
  - 2) TAM berhasil mencapai total produksi Kijang hingga
    - 1.000.000 unit
- b. 2004
  - TMMIN bekerja sama dengan Daihatsu. Toyota meluncurkan Toyota Avanza
  - 2) TMMIN berhasil meluncurkan Kijang generasi kelima
- c. 2006
  - 1) TMMIN memproduksi Fortuner untuk pertama kalinya
  - 2) Meningkatkan kapasitas produksi dari 70K menjadi 100K
- d. 2007
  - 1) TMMIN memperkenalkan wajah baru Kijang dan Innova
- e. 2008
  - TMMIN mendapatkan penghargaan Pirmaniyarta oleh Departemen RI untuk eksportir kinerja terbaik
- f. 2010
  - 1) Total produksi mencapai 2.000.000 unit
  - TMMIN mendapatkan PROPER HIJAU untuk pabrik karawan dan Sunter II

- g. 2012
  - TMMIN mendirikan pabrik kedua di Karawang dan meningkatkan kapasitas produksi di pabrik Karawang kedua hingga 70.000 unit
- h. 2012
  - 1) TMMIN mendirikan *Learning Center* dan meningkatkan kapasitas produksi pabrik di Karawang II hingga 50.000 unit
- i. 2013
  - TMMIN meningkatkan kapasitas produksi di pabrik Karawang I (dari 110.000 menjadi 130.000 per tahun)
  - TMMIN meluncurkan ETIOS VALCO dan memperkenalkan tampilan baru Innova
- j. 2014
  - 1) TMMIN meluncurkan YARIS tipe baru
- k. 2015
  - Groundbreaking Akademi Komunitas Toyota Indonesia dan Tersertifikasi sebagai Operator Ekonomi Resmi oleh World Custom Organization

PT Toyota Motor Manufacturing Indonesia selalu memberikan usaha yang maksimal sehingga dapat memberikan produk dan layanan terbaik. Dari hal tersebut sehingga dapat menciptakan produk-produk berkualitas. Berikut penghargaan-penghargaan yang diterima TMMIN dari berbagai kelompok bidangnya :

- 1. Bidang Lingkungan
  - Pada tahun 2012 TMMIN mendapatkan penghargaan berupa *The Best Environment Management* dari Toyota Motor Asia Pasific
  - Pada tahun 2012 TMMIN mendapatkan penghargaan berupa The

Best Environment Company dari pemerinrah DKI Jakarta

- Pada Tahun 2012 TMMIN mendapatkan penghargaan
  Proper-Hijau dari Kementrian Lingkungan
  - Pada tahun 2012 TMMIN berpartisipasi dalam kegiatan litbang biopori di Hari Air Sedunia
  - Pada tahun 2013 mendapatkan penghargaan Environment & Perfomance terbaik oleh Pemerintah DKI Jakarta
  - Pada tahun 2015 TMMIN kembali mendapatkan penghargaan dari BPLHD Jawa Barat
- 7) Pada tahun 2015 mendapatkan penghargaan

Sustainability

#### Reporting Award

- 8) Pada tahun 2015 TMMIN mendapatkan *Award* Nusantara CSR
- 9) Pada tahun 2015 mendapatkan penghargaan Environment
  - & Perfomance terbaik yang diberikan oleh Pemenrintah

DKI Jakarta

10) Pada tahun 2015 mendapatkan penghargaan 1*st Platinum*,

dari Toyota Global Eco Award

11) Pada tahun 2016 mendapatkan penghargaan Environment

& *Perfomance* yang diberikan oleh Pemenrintah DK Jakarta

- 12) Pada tahun 2016 mendapatkan penghargaan Astra Green
  *Energy Award* pada Program Pengembangan Energi dan
  Pembaruan Energi
- 2. Bidang Proper
  - 1) Pada tahun 2010 TMMIN mendapatkan penghargaan Proper
  - Pada tahun 2010 TMMIN mendapatkan Penghargaan Proper Sunter II
- 3. Bidang Energi
  - Pada tahun 2013 TMMIN menerima penghargaan Efisiensi Energi Nasional
  - Pada tahun 2014 TMMIN mendapatkan Penghargaan Energi terbaik ASEAN
- 4. Bidang Human Resources
  - Pada tahun 2012 TMMIN berhasil mendapatkan posisi kedua pada Bali marathon

- Pada tahun 2012 TMMIN menjadi pemenang pertama dan kedua QCC-Teknik di Innovastra
- Pada 2013 TMMIN memenangkan Kontes Keterampilan Asia Pasifik
- 5. Bidang Korporasi
  - Pada 2008 TMMIN mendapatkan Primaniyarta Award dari Menteri Perdagangan RI sebagai Eksportir dengan Performa terbaik
  - Pada 2010 TMMIN memenangkan penghargaan
    Primaniyarta Kategori Kinerja Luar Biasa dari
    Kementrian Perdagangan RI
  - Pada tahun 2013 TMMIN memenangkan Penghargaan dari Warta Ekonomi
  - Pada Tahun 2015 TMMIN mendapatkan penghargaan berupa The Best Rapporteur Company Export Foreign Exchange
  - Pada tahun 2016 TMMIN meraih Social Busniness Innovation Award
- 6. Bidang Teknologi
  - Pada tahun 2012 TMMIN meneriman penghargaan Platinum di TKPN (Temu Karya Mutu & Produktivitas Nasional) & IQPC (Inernational Quality & Production Convention)

#### B. Struktur Organisasi PT Toyota Motor Manufacturing Indonesia

Dalam menjalankan suatu tugas organisasi, perusahaan membagi tugas dan fungsi dari kegiatan dengan mengkoordinasikannya dengan baik. Maka dari itu pembuatan struktur organisasi sangat diperlukan, dimana struktur organisasi merupakan suatu susunan atau hubungan antar komponen berbagai bagian dan posisi dalam sebuah organisasi yang memiliki ketergantungan. Serta fungsi dari struktur organisasi tersebut guna mendapatkan kejelasan tanggung jawab, kedudukan, kejelasan jalur hubungan, keielasan dan kejelasan urajan tugas.TMMIN memiliki struktur organisasi yang berkembang setiap waktu. PT Toyota Motor Manufacturing Indonesia dipimpin oleh seorang Direktur Utama dan Wakil Direktur. Struktur organisasi PT Toyota Motor Manufacturing Indonesia memiliki jajaran Direksi yang terdiri dari President Directors, Vice President Directors, jajaran Directors yang mengepalai sebuah Direktorat dengan satu atau lebih Divisi di dalamnya dan memegang manajemen tertinggi di perusahaan. Kelompok inilah yang memegang kendali penuh atas arah, visi misi, serta pengembangan sebuah perusahaan. Mereka bertanggung jawab untuk mengelola perusahaan sesuai dengan anggaran dasar yang telah ditetapkan bersama. Dewan direksi juga bertugas untuk menentukan kebijakan yang harus dilaksanakan oleh seluruh komponen perusahaan.

PT Toyota Motor Manufacturing Indonesia juga memiliki *Corporate Planning* yang merupakan struktur organisasi yang terpisah dari Direktorat dengan seorang *General Manager* yang mengepalainya. Fungsi utama *Corporate Planning* adalah sebagai badan *independent* yang menangani masalah Yayasan Toyota dan Astra, komite TQM (*Total Quality Maintenance*), komite kesejahteraan karyawan meliputi keamanan kerja, kesehatan, dan kenyamanan lingkungan, serta *reporting* yang harus dilaporkan ke jajaran *Board of Directors* terutama yang berhubungan dengan area kerja perusahaan.

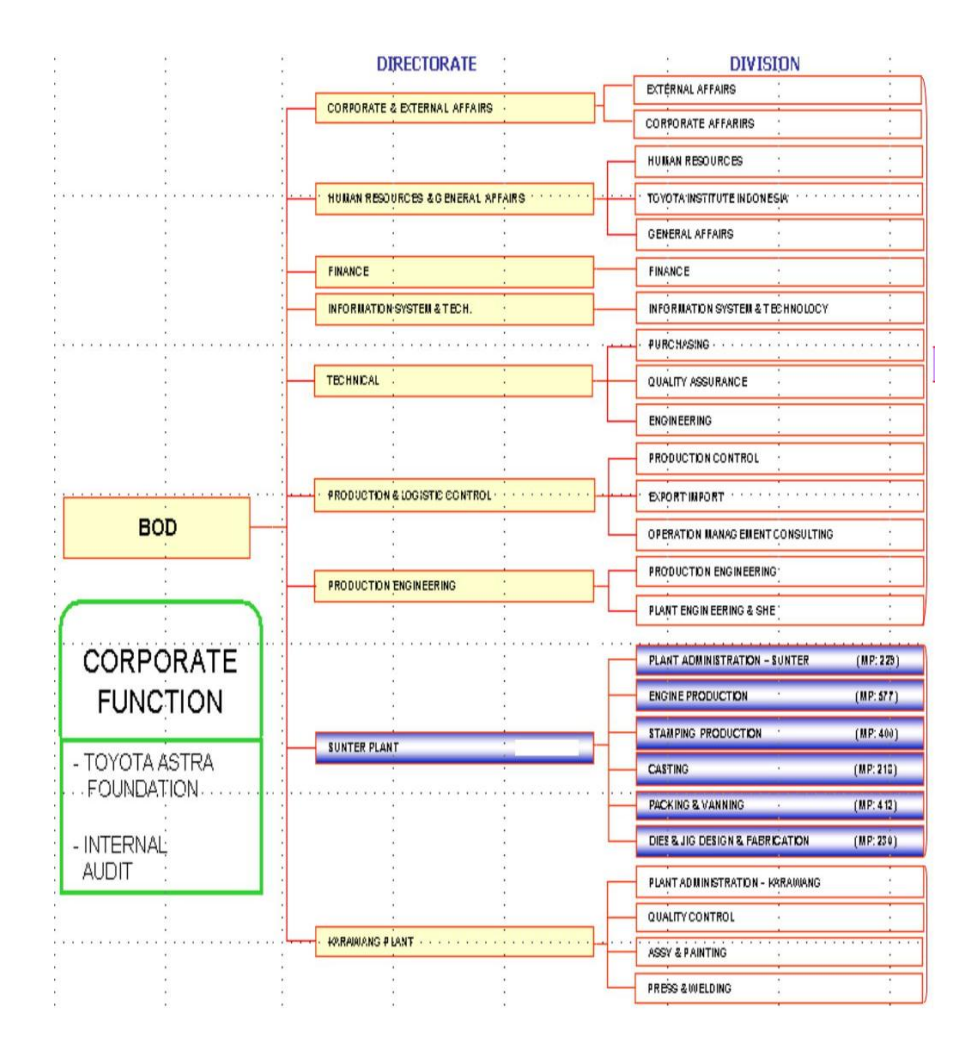

Gambar II.1 Struktur Organisasi PT TMMIN

Sumber: PT Toyota Motor Manufacturing Indonesia.

Pada Direktorat Sunter Plant, tempat praktikan ditempatkan dalam melaksanakan Praktik Kerja Lapangan merupakan area produksi TMMIN yang

lain berada di Sunter Plant dan terdiri atas 4 divisi. Hasil produk utamanya adalah *press part, stamping tools*, serta persiapan *packing* dan *vanning* untuk ekspor. Direktorat Sunter Plant memiliki 6 (enam) divisi:

#### 1. Direktorat Plant Administration

Direktorat *Plant Administration* bertugas untuk menangani semua proses administratif produksi, seperti penyediaan *consumable parts* (bahan bakar, sarung tangan *(gloves), ear plug,safety shoes,helmet,cat,* dan sebagainya. Serta keamanan dan kenyamanan kerja karyawan di lingkungan perusahaan seperti pengolahan limbah, pengurusan kepersonaliaan, fasilitas toilet, dan sebagainya.

#### 2. Direktorat Enginee Production

Divisi *Engine Production* merupakan divisi yang menangani spesifikasi komponen atau material yang berasal dari perusahaan utama TMMIN yaitu Toyota Motor Corporation (TMC).

#### 3. Direktorat Stamping Production

Divisi *Stamping Production* merupakan divisi yang memproduksi *press part* dengan produk utamanya yaitu *stamping part* yang digunakan untuk kendaraan Kijang, Daihatsu, Hino, Dyna, Track, dan Soluna. Produk-produk tersebut nantinya akan dipasarkan di dalam negeri dan luar negeri melalui *Packing Plant*.

#### 4. Direktorat Casting

Divisi ini memproduksi *Crank Cap, Crank Shaft, Cylinder Block,* dan *flywhee*l dengan kapasitas produk mencapai 1000 ton per bulan. Hasil produk dari *Casting* akan diolah lebih lanjut oleh divisi *Stamping* dan divisi *Machining* 

#### 5. Direktorat Packing and Vanning

Divisi ini merupakan divisi khusus yang mengelola ekspor dan *vanning* baik itu dalam bentuk satuan maupun *lot set*. Komponen tersebut kemudian dimasukkan kedalam *case* yang sudah teruji kekuatannya lalu di *vinning* dan dikirim ke negara tujuan.

#### 6. Direktorat Dies and Jig Creation

Divisi ini memproduksi *jig* yang akan dieskpor ke beberapa negara, yaitu Jepang, Malaysia, Pakistan, Venezuela dan Philippine. Divisi ini telah melakukan ekspor ke negara-negara tersebut sejak tahun 1987.

PT Toyota Motor Manufacturing Indonesia memiliki unit kerja/departemen yang saling berhubungan. Salah satu unit kerja yang ada pada PT Toyota Motor Manufacturing Indonesia adalah Divisi *Plant Administration* yaitu divisi yang menangani semua proses administratif produksi, seperti penyediaan *consumable parts* yakni bahan bakar, sarung tangan (gloves), ear plug, safety shoes, helmet, cat, serta keamanan dan kenyamanan kerja karyawan di lingkungan perusahaan seperti pengolahan limbah, pengurusan kepersonaliaan, fasilitas toilet, dan sebagainya.

Dalam divisi *plant administration* tim kerja dibagi menjadi beberapa departemen antara lain; *Plant General Affairs Department, Plant Personal Department, Logistic Department, Materials Costs Control Department.* 

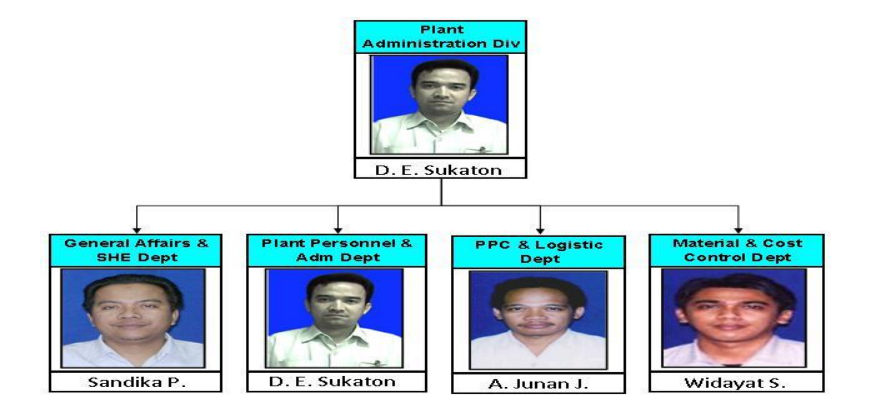

Gambar II.2 Struktur Organisasi Divisi Plant Administration Sumber: PT Toyota Motor Manufacturing Indonesia.

Dalam menjalankan usaha dan mengusahakan pencapaian target, divisi plant administration membutuhkan korelasi dengan banyak departemen salah satunya Materials Costs Control Department untuk berelasi bersama konsumen. Materials Costs Control Department merupakan salah satu departemen di divisi plant administration yang mengurusi administrasi secara langsung, dan mensupport kebutuhan pabrik seperti bahan baku untuk pembuatan mesin-mesin mobil.

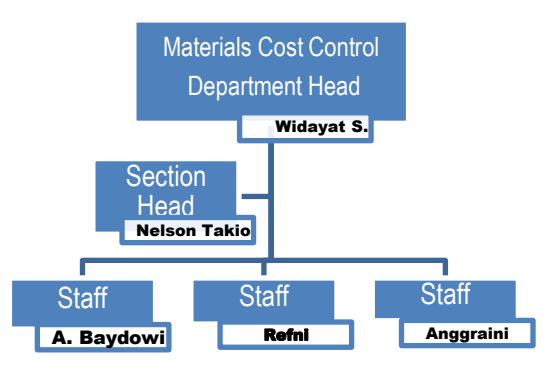

Gambar II.3 Struktur Organisasi Dept. Materials Cost Controls

Sumber: PT Toyota Motor Manufacturing Indonesia.

*Materials Cost Control Department* selama menjalan perannya juga memiliki beberapa tugas yaitu :

- Bertanggung jawab dalam mensupport kebutuhan pabrik seperti bahan baku untuk pembuatan mesin-mesin mobil
- Mengelola biaya biaya pemakaian untuk pembuatan mesin-mesin mobil
- 3) Membuat Laporan stock quantity materials per bulan
- Mengkalkulasikan biaya-biaya pemakaian materials menjadi *Budget* List Report per bulan

#### C. Kegiatan Umum PT Toyota Motor Manufacturing Indonesia

Dalam melaksanakan kegiatan usahanya, PT. Toyota Motor Manufacturing Indonesia membangun berbagai plant untuk melakukan proses produksi. Sunter merupakan salah satu wilayah dimana plant-plant tersebut ditempatkan, sehingga kemudian dikenal dengan nama plant Sunter. Berikut Kegiatan umum PT Toyota Motor Manufacturing Indonesia :

#### 1. Pengecoran dan Pembuatan Komponen Mesin

Pembuatan Komponen mesin dilakukan di *Casting Plant*. Pada plant inilah dilakukan proses pengecoran mesin untuk mobil Toyota. Dengan volume produksi mencapai 1000 ton setiap bulannya, plant ini memproduksi cylinder block, crankshaft, crank cap, dan flywheel. Agar dapat memenuhi kebutuhan untuk proses press, casting plant dilengkapi dengan fasilitasyang dapat memproduksi casting dalam bentuk besar seperti induction holding furnace, overhead crane, sand blasting, sand mixer, sand reclaimer unit, vacuumsand conveyor, dan drying oven. Produksi mesin dilakukan di engine plant. Ada dua engine plant yang terdapat di plant Sunter. Salah satunya digunakan untuk memproduksi mesin tipe 7K dan 14B yang merupakan mesin untuk Kijang Pick Up dan Truk Dyna. Plant ini memiliki luas sebesar 15.327 m2dengan kapasitas 4.400 unit per bulannya.

Sementara itu, engine plant lainnya digunakan untuk memproduksi mesin TR. Dengan luas sebesar 19.000 m2, Engine TR Plant memiliki kapasitasproduksi 15.000 unit setiap bulannya untuk machining line 13.000 unit setiapbulan untuk assembly line. Sebagian dari mesin-mesin TR yang dihasilkan olehplant ini kemudian di ekspor ke berbagai negara, seperti Thailand, Venezuela, Afrika Selatan, dan Filipina.

#### 2. Produksi dan Pembentukan Badan Kendaraan

Produksi dan Pembentukan Badan Kendaraan dilakukan pada Stamping Plant. tamping plant digunakan sebagai tempat untuk memproduksi komponen badan kendaraan. Di area seluas 64.247 m<sup>2</sup> ini diproduksi komponen badan untuk mobil Innova, Avanza dan kabin hino. Stamping plant dilengkapi dengan mesin press dan mampu memproduksi 96.000 unit setiap tahunnya.

#### 3. Eksportir Kendaraan dan Komponen mesin

Packing & Vanning Plant merupakan tempat untuk barang- barang yang akan di ekspor terletak di area seluas 7.200 m<sup>2</sup> dengan kapasitas mencapai 4.200 unit setiap bulan untuk komponen Avanza dan 5.000 unit setiap bulan untuk komponen Innova. Setelah dikemas dengan baik, komponen-komponen tersebut kemudian diekspor ke Filipina, Malaysia, Vietnam, Argentina, Afrika Selatan, Venezuela dan Brazil.

# BAB III PELAKSANAAN PRAKTIK KERJA LAPANGAN

#### A. Bidang Kerja

Praktikan ditempatkan pada *Plant Administration Division* pada PT Toyota Motor Manufacturing Indonesia. bertugas untuk menangani semua proses administratif produksi, seperti penyediaan consumable parts (bahan bakar, sarung tangan (*gloves*), *ear plug, safety shoes, helmet, cat*, dan sebagainya) serta keamanan dan kenyamanan kerja karyawan di lingkungan perusahaan seperti pengolahan limbah, pengurusan kepersonaliaan, fasilitas toilet, dan sebagainya. *Plant Administration Division* juga bertugas untuk menghitung seluruh *Cost* atau *Budget* dari semua masing – masing *Line Head Production Casting, yaitu Melting and Pooring, Molding Sand, RCS, Core Making,* dan *Finishing*. Dalam pelaksanaan PKL praktikan mengerjakan halhal seperti:

- Menerima dan menyusun dokumen dokumen *Requisition Form* oleh User dari masing-masing divisi yang ingin mengajukan permintaan pembelian barang beserta Surat Penawaran Harga barang (Quatation) oleh masing-masing vendor
- 2. Menginput Purchase Requisition dari RF ke dalam Aplikasi SAP System
- Mengelompokkan nama nama materials berdasarkan cost center dan jumlah (Quantity) dari setiap materials untuk mengetahui Grandtotal
keseluruhan quantity materials dalam waktu satu bulan

- Mengelola data pengambilan materials dari SAP System ke dalam Pivot Table untuk mengetahui Cost Center tiap line produksi manakah yang memiliki grandtotal pada waktu satu bulan
- 5. Membuat Laporan Stock Quantity Materials pada Divisi Casting dalam satu bulan
- 6. Merekapitulasi List Asset Non Register untuk persiapan audit

#### B. Pelaksanaan Kerja

Dalam pelaksanaan praktek kerja lapangan pada PT Toyota Motor Manufacturing Indonesia dimulai tanggal 23 Juli sampai dengan 18 September 2018. Kegiatan ini dilaksanakan selama hari kerja Senin sampai dengan Jumat yang setiap harinya dimulai .pada pukul 07.00 – 16.00 WIB. Pada hari pertama PKL, Praktikan menemui salah satu staff yaitu Bapak Hendrawen, selanjutnya Praktikan diberikan sedikit pengarahan kembali tentang seragam yang harus dikenakan pada hari kerja serta waktu datang dan keluar kantor dan aktivitas produksi pada PT Toyota Motor Manufacturing Sunter Plant 2, Selanjutnya Praktikan dikenalkan kepada kepala Departemen *Cost and Budget Plant Administration Division* yaitu Bapak Widayat , Kepala bagian yaitu Bapak Nelson, dan staff yang bernama Ibu Refni dan Bapak Baydowi yang membimbing praktikan selama ditempatkan pada divisi tersebut. Berikut tugas-tugas yang diberikan kepada Praktikan selama PKL berlangsung di PT Toyota Motor Manufacturing Indonesia

1. Menerima dan menyusun dokumen – dokumen Requisition Form oleh user dari masing-masing divisi yang ingin mengajukan permintaan pembelian barang

*Purchase Requisition* atau yang disebut juga dengan Permintaan Pembelian merupakan formulir untuk internal perusahaan, yang berfungsi mencatat permintaan pembelian barang kepada bagian pembelian agar pihak purchasing atau buyer dapat melakukan proses pengadaan barang yang di minta pada setiap divisi yang ingin mengajukan pembelian.

Untuk mengajukan permintaan barang *User* dari masing-masing divisi Sunter Plant 2 yaitu pertama-tama harus mengajukan *Requisition Form*, yaitu surat permintaan pesanan, yaitu apa saja barang yang ingin di order untuk menunjang aktivitas keperluan produksi divisi tersebut. Disini praktikan bertugas untuk menerima dokumen – dokumen *Requisition Form* (RF) oleh masing-masing divisi pada Sunter Plant 2, kemudian menyusunnya berdasarkan tanggal dan nama – nama divisi pada Sunter Plant 2 yang mengajukan permintaan pembelian barang beserta Surat Penawaran harga oleh vendor (Lampiran 9) untuk kemudian diproses selanjutnya yaitu dengan melakukan penginputan *purchase requisition* ke dalam Aplikasi SAP *System*.

# 2. Menginput Purchase Requisition dari Requisition Form pada Aplikasi SAP System

Setelah diberi tugas untuk menerima dan menyusun dokumen RF berdasarkan tanggal dan nama-nama divisi yang mengajukan permintaan pembelian barang, praktikan bertugas untuk menginput *Requisition Form* dari setiap divisi yang ingin mengajukan pembelian pada aplikasi SAP *system*. Sebelum menginput ke dalam aplikasi SAP System, praktikan harus memastikan terlebih dahulu apakah data-data *Requisition Form* dari pihak user telah lengkap(Lampiran 10) beserta surat penawaran harga (*Quatation*) dari masing-masing *vendor* (Lampiran 10.1). Ini dilakukan agar tidak ada yang tidak terisi atau tidak kosong supaya proses penginputan bisa berhasil dan dapat diproses selanjutnya pada divisi *purchasing* dan divisi finance.

Berikut adalah langkah – langkah untuk menginput data *Requisition Form* pada aplikasi SAP *System*:

- Log-in terlebih dahulu pada aplikasi SAP System (System Analysis and Program Development) dengan memasukkan username dan password, yang dilakukan oleh pembimbing PKL yaitu Bapak Baydowi (Lampiran 11)
- Selanjutnya pada tampilan aplikasi SAP System pilih menu Budget pada ME51N create Purchase Requisition (Lampiran 11.1)
- 3. Setelah muncul tampilan menu ME51N create Purchase Requisition, muncul menu menu Account Assignment Category dan klik Asset

selanjutnya muncul tampilan *create Purchase Requisition*, pada menu ini maka akan muncul *form* yang harus diisi sesuai dengan *Requisition form* dari *User* atau orang yang ingin mengajukan pembelian pada *vendor* kemudian selanjutnya input pada *SAP System* mulai dari: (Lampiran 11.2)

- a. Decription (deskripsi) barang yang di Order
- b. Quantity atau jumlah barang yang dibutuhkan, satuan unit barang,
- c. Delivery date atau tanggal pengiriman barang
- d. Material Group
- e. Kode Purchasing Group (kode pembelian barang
- f. *Requisition User* atau *staff* yang mengajukan pembelian barang pada vendor
- g. Input Desire Vendor, yaitu nomor kode *Vendor* atau orang yang menawarkan barang pada *User*
- h. Setelah itu klik menu Valuation pada tampilan bawah kemudian input *Price* (harga) dan *Currency* atausatuan mata uang. Ada dua macam penginputan harga sesuai vendor yaitu menggunakan Rupiah atau US Dollars, disini praktikan melakukan penginputan harga menggunakan satuan US Dollars kemudian input unit dari masing masing description barang dan harga masing-masing barang
- i. Pada menu Account Assignment Input kode G/L Account yaitu

kode akun yang berfungsi untuk menjadi identitas transaksi yang mudah dilihat dan diingat oleh *User* 

- j. Input *Cost Center*. *Cost Center* berfungsi sebagai penampung biaya yaitu semua biaya yang sudah menjadi actual, dapat diproses selanjutnya untuk dilakukan *settlement* sehingga semua actual cost pada Order menjadi 0 dan di pindahkan ke cost object / cost center yang di pilih, dari kode Cost Center itu dapat melihat berapa besar biaya yang ada pada *cost center* tersebut
- k. Input WBS Element, kode WBS Element membantu dalam pengawasan dan peramalan biaya, jadwal, dan mengidentifikasi aktivitas informasi mengenai permintaan pembelian barang yang meyakinkan user sebagai dasar untuk membuat perundingan selanjutnya pada vendor
- 4. Setelah seluruh data data *Requisition Form* dari *User* diinput, ada muncul tanda yang artinya seluruh data yang diinput telah berhasil di save (disimpan) dan diverifikasi (Lampiran 11.3)
- 5. Setelah itu keluar nomor PR (*Purchase Requisition*) yang akan di proses selanjutnya yaitu di acc oleh divisi Finance dan akan dibuatkan bukti pembayaran oleh finance (Lampiran 11.4)
- Setelah itu tulis Nomor Purchase Requisition yang telah didapat dari penginputan melalui SAP System pada Requisition Form pihak user (Lampiran 12)

- Selanjutnya cetak transkrip *Purchase Requisition* yang telah diinput (Lampiran 13)
- 8. Kemudian *Requisition form* dikembalikan pada pihak user, RF ini juga berguna untuk sewaktu-waktu jika pihak user ingin melakukan pengorderan barang yang sama, RF disatukan bersama dengan transkrip *Purchase Requisition* dan surat penawaran harga dari masing-masing vendor.

## 3. Mengelompokkan nama – nama *materials* berdasarkan *cost center* dan jumlah (Quantity) dari setiap *materials* untuk mengetahui *Grandtotal* keseluruhan *quantity materials* dalam waktu satu bulan

*Grand total* merupakan salah satu fungsi pada ms.Excel untuk mencari nilai keseluruhan dari sebuah group data. Seperti halnya yang praktikan lakukan dalam sebuah file pengambilan data *materials* yang didapat dari *Werehouse* (gudang) untuk satu bulan yaitu pada bulan Agustus yang dari SAP system, praktikan bertugas untuk mengelompokkan dan mengurutkan berdasarkan cost center dan jumlah (*Quantity*) dari setiap materials, kemudian dari situ akan diketahui berapa *Grandtotal* dari keseluruhan materials berdasarkan *Cost Center-nya*.

Langkah – langkah yang praktikan lakukan untuk mengetahui *Grandtotal* keseluruhan pengambilan *materials*, yaitu :

a. Mendownload seluruh data pengebonan *materials* yaitu *materials* yang sudah dibeli pada *Supplier* untuk keperluan produksi pada bulan ini (Agustus) pada aplikasi *SAP System* yang didapat dari

Werehouse (Gudang), kemudian memindahkan (copy) ke Pivot Table pada menu Insert data pengambilan keseluruhan materials dalam waktu satu bulan(Lampiran 14)

- b. Setelah itu pada sheet pengambilan materials pada Ms.Excel, lalu klik Pivot tabel, maka akan diblok secara otomatis, kemudian klik Ok(Lampiran 15)
- c. Kemudian akan terbuka secara otomatis sheet baru setelah itu muncul menu *Pivot Table Field List* kemudian centang "LOOK", maka akan muncul "*Row Labels*" yaitu penggabungan nomor cost center materials dengan nomer Item masing-masing materials, kemudian selanjutnya Centang "*Quantity*" pada menu *Pivot Table Field List*, maka akan muncul kolom "*Sum Of Quantity*" yaitu keseluruhan *Quantity* (jumlah persediaan per masing-masing materials berdasarkan *cost center-nya*) (Lampiran 16)
- d. Terakhir, muncul *Grandtotal* yaitu jumlah total keseluruhan *quantity* dari *materials* tersebut, setelah itu save sheet "*Grandtotal* keseluruhan *materials* (Lampiran 17) yang kemudian akan diberikan kepada *Department Head* untuk dilakukan *Meeting Cost* bersama seluruh departemen pada divisi *Plant Administration*.

# 4. Mengelola data pengambilan *materials* dari SAP *System* ke dalam *Pivot Table* untuk mengetahui *Cost Center* tiap *line* produksi manakah yang memiliki *grandtotal* pada waktu satu bulan

Setelah praktikan melakukan pengecekan pengelompokan jenis quantity

beserta jumlah dari masing- masing quantity materials, langkah penting yang menjadi tugas divisi adalah pengelompokan data mengenai cost center line produksi manakah yang memiliki *Grandtotal* tertinggi dalam pengambilan materials pada waktu satu bulan. Berikut langkah – langkahnya (Lampiran 18):

- Memindahkan pengambilan materials dari SAP System ke *Pivot Table* pada menu *Insert* (Lampiran 18)
- 2. Kemudian akan terbuka secara otomatis *sheet* baru setelah itu muncul menu *Pivot Table Field List* kemudian centang "*Receiver*" yaitu *line* produksi penerima *materials* atau bisa disebut juga dengan nomor *Cost Center*, kemudian centang "Deskripsi" dan "*Amount*" pada menu *Pivot Tabel Field List*.
- 3. Setelah itu dapat terlihat masing masing *GrandTotal* dari *Cost Center* pada *line* produksi AZ100 sampai dengan AZ500 . kemudian dapat terlihat line produksi manakah yang memiliki grandtotal tertinggi dalam pengambilan materials pada waktu satu bulan. Disini terlihat yang paling banyak menghabiskan anggaran dalam pengambilan materials untuk bulan Agustus yaitu pada *Cost Center* AZ100 atau disebut juga dengan line produksi *Moulding and Sand Prep* yang dimana jenis materilas untuk proses produksi lebih banyak dibandingkan line produksi lainnya (Lampiran 18.1)
- 4. Setelah mengetahui *amount* dari masing masing line produksi, kemudian terlihat dikolom paling bawah grandtotal atau keseluruhan

amount *materials* dari seluruh line produksi AZ100-AZ500 (Lampiran 18,2) kemudian disave untuk diberikan kepada *Department Head* dan akan dilakukan *Meeting Cost* bersama seluruh departemen pada divisi *Plant Administration*.

# 5. Membuat Laporan *Stock Quantity Materials* pada Divisi *Casting* dalam satu bulan

Persediaan (*stock*) adalah bahan atau barang yang disimpan untuk digunakan memenuhi kebutuhan tertentu, misalnya digunakan dalam proses produksi atau barang jadi yang telah diproduksi. Untuk mengetahui persediaan pada gudang diperlukan *Stock Opname*, dengan penghitungan persediaan barang (*materials*) secara fisik. Kegiatan penghitungan ini dilakukan agar perusahaan tahu secara akurat mengenai catatan pembukuan barang (*materials*). Hal ini penting untuk dilakukan karena merupakan salah satu fungsi dari sistem pengendalian internal (*internal control*). Pada perusahaan manufaktur, *stock opname* ditujukan untuk mengetahui jumlah persediaan bahan baku, bahan penolong, barang setengah jadi dan barang jadi.

PT Toyota Motor Manufacturing Indonesia menerapkan *stock opname* pada *Werehouse* (gudang) dalam satu kali selama satu bulan, mulai dari melakukan perhitungan *stock* awal dan *stock* akhir, *Werehouse* juga bertugas untuk menyimpan bahan persediaan barang –barang dari masing – masing *line head* produksi yang sudah dibeli pada *Supplier* untuk keperluan produksi. Pada Divisi *Plant Administration* department *Materials*  Cost Controls, dikhususkan untuk menghitung Laporan data Stock quantity pada Divisi Casting yang memproduksi Cylinder Block, Crank Cap, dan Crank Shaft. Divisi Casting ada 5 (lima) line produksi yaitu Melting and Pooring, Moolding and Sand Prep, RCS, ,Core Making, dan Finishing. Pada Line Melting and Pooring dengan nomor cost center AZ100 jenis materialsnya yaitu terdiri dari Raw Materials (bahan baku), Operating Supply ( Perlengkapan Operasi), Consumable Tools atau peralatan yang digunakan dalam menunjang aktivitas produksi). Pada Line Moulding & Sand Prep dengan nomor Cost Center AZ200 jenis materials-nya yaitu Operating Supply, Consumable Tools. Pada line RCS dengan nomor Cost Center AZ300 jenis materials-Nya yaitu Operating Supply, Pada line Core Making dengan nomor Cost Center AZ400 dengan jenis materials-nya Operating Supply dan Consumable Tools, terakhir pada Line Finishing dengan nomor Cost Center AZ500 jenis materials-nya yaitu Raw Materials, Operating Supply, dan Consumable Tools.

Praktikan mempraktekkan langkah-langkah dalam membuat dan menghitung Laporan *Stock quantity materials*, yaitu:

a. Mendownload seluruh data pengebonan materials yaitu materials yang sudah dibeli pada Supplier untuk keperluan produksi pada bulan ini (Agustus) pada aplikasi SAP System dari Werehouse, kemudian di copy ke dalam ms.excel data stock jumlah pengambilan quantity materials keseluruhan pada bulan Agustus dengan mengklik Pivot Table pada menu Insert berdasarkan urutan *Cost Center* masing – masing line produksi (Lampiran 19)

- kemudian praktikan membuka *Ms.Excel* untuk membuat laporan stock quantity materials, yang terdiri dari masing – masing tabel dan kolom yang telah disediakan yaitu terdiri dari: (Lampiran 20)
  - Nomer Cost Center masing masing line produksi (AZ100 sampai dengan AZ500)
  - Nomor *Item* dari setiap masing-masing nama *materials* yang sesuai dengan jenis *materials* dan *line* produksi yang telah tersedia
  - Deskripsi atau nama nama dari setiap *materials* dari masing-masing *line* produksi yang telah disesuaikan dengan nomer Cost Center beserta nomer Item
  - 4. Satuan (quantity) pada setiap materials
  - 5. Untuk mengisi kolom *Stock* awal *materials*, yang didapatkan dari sisa *stock* akhir pada Laporan *Stock* bulan lalu kemudian digunakan kembali menjadi stock awal dan merekapnya ke dalam Laporan stock quantity pada bulan Agustus pada ms.excel untuk dijadikan stock awal(Lampiran 21)
  - 6. Kolom untuk mengisi Pengambilan atau *materials* dari setiap *line* produksi yang digunakan selama satu bulan.

Untuk mendapatkan dan mengetahui *quantity* atau jumlah pada setiap masing – masing materials yaitu dari keseluruhan pengambilan materials yang telah di PVOT pada *Ms.Excel*, kemudian diurutkan berdasarkan nomor *Cost center*-Nya. Ini diperlukan untuk mempermudah dalam pengelompokan dari masing-masing *line* produksi. Contohnya untuk mendapatkan pengambilan jenis – jenis materials *dari Line Melting and Pooring* yang pertama pada *Raw Materials* disesuaikan dengan *Cost Center* yaitu AZ100 dan nomor *Item* AZ100B895 yaitu dengan mencari atau klik description (nama materials) dari tiap masingmasing line produksi, setelah itu akan muncul *quantity* dari salah satu materials yang dicari. (Lampiran 22)

- Kemudian *copy quantity* dari masing masing materials tersebut pada laporan stock dalam ms. Excel, praktikan melakukan cara tersebut untuk mencari quantity materials line produksi lainnya.
- Mengambil data *stock* akhir bulan Agustus dari *Werehouse*, data stock akhir diminta oleh pembimbing, praktikan lalu merekapnya ke dalam *ms.excel* berdasarkan masing masing *line head* produksi beserta cost center-nya (Lampiran 23)
- 9. Kemudian untuk menghitung Jumlah Pemakaian stock dari

#### Pemakaian = Stock Awal + Pengambilan - Stock Akhir

masing – masing materials setiap line produksi. Untuk mendapatkan hasil dari pemakaian stock dari masing materials dalam waktu satu bulan pada bulan Agustus yaitu <sup>dengan</sup> Menggunakan rumus: (Lampiran 24)

Dari hasil perhitungan pemakaian pada bulan agustus,

Divisi Plant Administration juga bertanggung jawab membuat Budget List Report dimana Budget List Report diperlukan agar nantinya Perusahaan dapat mengetahui apakah masing – masing materials dari ke lima line produksi terjadi pemborosan atau tidak. Jika terjadi pemborosan maka perusahaan harus bisa meminimalisasi persediaan.

## 6. Merekapitulasi List Asset Non Register yang ada dilapangan untuk Persiapan Audit

Pada perusahaan manufaktur khususnya PT Toyota Motor Manufacturing Indonesia rutin melakukan audit pada setiap asset yang dimiliki atau dihasilkan dari proses produksi atau disebut juga dengan audit aset tetap. Audit aset tetap bisa dipilih untuk memastikan integritas dan kepatuhan laporan keuangan perusahaan berdasarkan prinsip akuntansi yang berlaku secara umum . Aktiva tetap merupakan aset utama dan seringkali merupakan target utama dalam audit aset. Prosedur audit untuk aset tetap mengikuti beberapa langkah yang berkaitan untuk memastikan apakah saldo yang dilaporkan bebas dari fraud/kecurangan dan mengungkap transaksi asset yang tidak valid. Dalam hal ini, praktikan membantu merekapitulasi daftar asset yang akan dilaporkan untuk dilakukan pengauditan oleh auditor.

Hal pertama yang praktikan lakukan dalam membuat daftar asset yang akan didaftarkan untuk dilakukan pengauditan yaitu: (Lampiran 25)

- 1) Memasukkan nomer asset pada ms.excel
- Menginput nama asset yang ada dilapangan atau asset yang digunakan untuk memproduksi suatu barang
- Setelah itu menempelkan bukti foto *asset* yang didapatkan dari network perusahaan;
- Kemudian mengisi nama divisi dari *asset* yang telah disesuaikan dengan bukti foto asset yang akan dilaporkan
- 5) Setelah itu mengisi Location (Lokasi) tempat asset berada
- 6) *Mengisi Cost Center* yaitu nomer kode setiap *line* produksi tempat penyimpanan asset
- 7) Mengisi tahun pembelian asset
- 8) Mengisi Jumlah tiap *asset* pada lapangan
- Kemudian mengisi Harga pembelian setiap suatu asset yang akan dilaporkan
- 10) Setelah itu *list asset non register* pada *ms.excel* tersebut dicetak kemudian meminta bukti berupa tanda tangan dari *Division head plant administration,staff*, serta *divisi head Casting division* dan diserahkan kepada Department Head untuk kemudian diproses selanjutnya yaitu dilakukannya pengauditan.

#### C. Kendala Yang Dihadapi

Selama PKL pada PT Toyota Motor Manufacturing Indonesia Sunter Plant 2 Jakarta Utara praktikan dihadapi dengan berbagai kendala. Berikut kendala yang dihadapi praktikan:

- 1. Sulitnya bertanya, hal ini dikarenakan semua karyawan memiliki kesibukan masing-masing yang sesuai dengan *jobdesk*.
- Adanya pekerjaan yang sulit dimengerti seperti dalam membuat laporan stock, kendala yang terjadi yaitu mengklasifikasikan materials-materials berdasarkan *cost center*-nya, dikarenakan *materials* yang terlampau banyak sehingga membuat bingung dalam mengelompokkannya berdasarkan masing – masing *line head*.
- 3. Dalam penginputan *purchase requisition* ke dalam SAP *system* terdapat kendala dalam harga dari masing-masing barang yang di order, jika harga memakai satuan dollar maka akan sedikit menyulitkan dalam hal proses pembayaran.

#### D. Cara Mengatasi Kendala

Cara mengatasi kendala yang d ihadapi praktikan dalam pelaksaan praktik kerja lapangan adalah:

 Ketika menemukan pekerjaan yang kurang dimengerti atau dalam hal menginput dan mengentri data maka praktikan memilih untuk bertanya pada pembimbing PKL diwaktu senggangnya agar tidak mengganggu pembimbing atau staff lain dalam melakukan pekerjaannya

- 2) Lebih teliti dan tidak tergesa-gesa dalam mengerjakan tugas yang diberikan pada saat menginput/mengentri data dan setelah selesai mengerjakan praktikan memeriksa kembali pekerjaannya apabila terjadi salah input/entri data bias segera diperbaiki yang tidak diinginkan
- 3) Untuk mengatasi kendala pada penginputan Purchase Requisition ke dalam SAP system khususnya dalam permintaan dana yang telah dianggarkan oleh divisi *Finance* namun dana tersebut kurang dikarenakan harga yang ditawarkan oleh *vendor* lebih tinggi dibanding yang dianggarkan oleh divisi Finance, disini praktikan harus meminta dana yang kurang tersebut pada divisi *finance* yaitu dengan cara meng-email staff divisi *finance* agar menambahkan *budget* yang kurang tersebut, kendala lainnya terkadang staff tersebut belum langsung membalas email tersebut jadi praktikan harus menelepon pihak *finance* agar mau secepatnya menambahkan kurangnya *budget* dari barang tersebut agar secepatnya dapat diproses dan menjadi PO (*purchase order*).

## BAB IV PENUTUP

#### A. Kesimpulan

Dalam melaksanakan PKL pada PT Toyota Motor Manufacturing Indonesia, suasana kerja dalam perusahaan tersebut sudah baik, semua tertata dengan baik. Komunikasi yang dibangun antara para karyawan sudah berjalan dengan baik dikarenakan kerjasama yang baik antara satu sama lain.

Selama melaksanakan PKL di Bank Indonesia, praktikan dapat mengambil beberapa kesimpulan yaitu:

- Praktikan mengetahui cara mengaplikasikan secara langsung aplikasi SAP system. Seluruh divisi pada PT Toyota Motor Manufacturing Indonesia menggunakan aplikasi SAP system dalam penginputan setiap kegiatan operasional perusahaan. Praktikan melakukan penginputan dengan menggunakan user pegawai divisi Plant Administration yang sudah di izinkan untuk digunakan oleh praktikan
- 2. Praktikan mengetahui cara membuat grandtotal pada Ms.Excel
- Praktikan dapat mengetahui aktivitas pekerjaan divisi *Plant* Administration, khususnya department Material Cost Controls tempat praktikan ditempatkan

44

Praktikan dapat mengetahui alur dalam membuat laporan *stock quantity materials* selama satu bulan dari masing – masing *line head* divisi *Casting* 

 Praktikan dapat mengetahui dan mengolah data – data materials dari masing-masing line head produksi pada ms.excel

#### B. Saran

Berdasarkan PKL yang telah dilaksanakan Praktikan selama kurang lebih dua bulan, maka Praktikan akan memberikan masukan bagi pihak-pihak yang bersangkutan.

#### 1. Bagi Praktikan Lain

- a. Diharapkan Praktikan lain memahami dan mengkaji pengetahuan umum untuk modal dasar yang akan digunakan dalam bekerja, dan memperluas wawasan seputar informasi terkait dengan yang lainnya.
- b. Perilaku adalah salah satu hal yang penting di dalam dunia pekerjaan. Maka diharapkan Praktikan Lain menjaga perilaku selama melaksanakan PKL
- c. Pengalaman-pengalaman yang didapat dari tempat dilaksanakannya PKL harus digunakan sebagai bekal saat terjun langsung ke dunia kerja, untuk menambah kemampuan sehingga menjadi lebih siap untuk memasuki dunia kerja.

# 2. Bagi Jurusan Akuntansi Fakultas Ekonomi Universitas Negeri Jakarta

a. Diharapkan tahun selanjutnya diberikan pembekalan untuk

mempersiapkan mahasiswa Akuntansi FE UNJ yang akan melaksanakan Praktik Kerja Lapangan (PKL) dengan memberikan informasi atau pengalaman yang pernah terjadi.

- b. Dosen Pembimbing PKL ditentukan sebelum PKL dilaksanakan, supaya mahasiswa yang melaksanakan PKL dapat diberikan pengarahan oleh Dosen Pembimbing agar siap memasuki dunia kerja yang sebenarnya.
- c. Diharapkan tahun berikutnya Jurusan Akuntansi FE UNJ mengatur periode waktu PKL agar mahasiswa mempersiapkan sedini mungkin untuk melaksanakan PKL.

#### 3. Bagi PT Toyota Motor Manufacturing

- a. Diharapkan PT Toyota Motor Manufacturing Indonesia meningkatkan kembali sistem yang telah ada agar lebih update terhadap masalah yang dihadapi.
- b. Diharapkan dengan terjalinnya kerjasama antara pihak UNJ dengan PT Toyota Motor Manufacturing Indonesia dapat memberikan peluang dikemudian hari bagi praktikan ataupun mahasiswa lainnya untuk magang, bekerja, atau bentuk kerjasama lainnya.
- c. Diharapkan PT Toyota Motor Manufacturing Indonesia memberikan jobdesk tetap kepada mahasiswa PKL agar mahasiswa PKL dapat fokus hanya pada pekerjaan tersebut.

#### DAFTAR PUSTAKA

Amka, Rezadian.Fungsi dan Pengertian Grand Total <u>http://blogamka.blogspot.com/2011/08/fungsi</u> grandtotal <u>html/</u>(diakses tanggal 16 Desember2018)

PT Toyota Motor Manufacturing Indonesia. "Struktur Organisasi"

Fakultas Ekonomi Universitas Negeri jakarta Pedoman Praktik Kerja Lapangan. Jakarta: FE UNJ, 2012

www.toyotaindonesiamanufacturing.co.id (diakses tanggal 14 November 2018)

LAMPIRAN - LAMPIRAN

Lampiran 1 : Surat Permohonan Pelaksanaan PKL

KEMENTERIAN RISET. TEKNOLOGI, DAN PENDIDIKAN TINGG. UNITY ERGETAS TAS TECOL KLIJAKAKTA Kampus Universitas Negeri Jakara, Jalan Rawamangun Muka, Jakarta 13220 Telepon Faximile Rektor: (021) 4893854, PRI : 895130; PR II : 4893918, PR III : 4892926, PR IV : 4893982 BUK : 4750930, BAKHUM : 4759081, BK : 4752180 BUK : 4750930, BAKHUM : 4792414, Bagian Kergawaian : 4890536, Bagian Humas : 4898486 Laman : www.unj.ac.id UNIVERSITAS NEGERI JAKARTA 9 Juli 2018 1632/UN39.12/KM/2018 Nomor Lamp Permohonan Izin Praktek Kerja Lapangan Hal Yth. Kepala Bagian Personalia PT. Toyora Motor Manufacturing Indonesia JI. Raya Gaya Motor, Sunter 2, Jakarta Utara Kami mohon kesediaan Saudara untuk dapat menerima Mahasiswa Universitas Negeri Jakarta : Tiofanny : 8335153768 Nama Nomor Registrasi : Akuntansi Program Studi : Ekonomi Universitas Negeri Jakarta Fakultas : 081297841596 No. Telp/HP Untuk melaksanakan Praktek Kerja Lapangan pada tanggal 24 Juli s.d. 25 September 2018 dalam rangka memenuhi tugas mata kuliah. Atas perhatian dan kerjasama Saudara, kami sampaikan terima kasih. olorKepala Biro Akademik, Kemahasiswaan, Man Hubungan Masyarakat Woro Sasmoyo, SH NIP. 19630403 198510 2 001 Tembusan : 1. Dekan Fakultas Ekonomi 2. Koordinator Prodi Akuntansi

Lampiran 2 : Surat Penerimaan PKL

TMMIN

## TOYOTA

P.T. TOYOTA MOTOR MANUFACTURING INDONESIA Head Ofice, & Lake, Yos Suders, Surder - 3 Jahren H330 - Indonesia Prese - 40:31 - 481 - 581 - 591 Facamite - 40:31 - 481 - 591

#### No. : 3673/HRD/HRPD/EX/VII/2018

Jakarta, 23 Juli 2018

Kpd Yth. Woro Sasmoyo, SH Kepala Biro Akademik, Kemahasiswaan, dan Hubungan Masyarakat Universitas Negeri Jakarta

#### Hal : Konfirmasi Permohonan Kuliah Kerja Praktek (KKP)

Dengan Hormat,

Sehubungan dengan permohonan Kerja Praktek yang diajakan mahasiswa Jurusan Akuntansi Universitas Negeri Jakarta, maka dengan ini kami menyatakan bahwa mahasiswa di bawah ini,

| Nama      | NPM        | Penempatan                             | Lokasi    |
|-----------|------------|----------------------------------------|-----------|
| TEOFANINY | 8335153768 | Plant Administration<br>Sunter – Krw 3 | Sunter #2 |

Dapat melaksanakan KKP di PT Toyota Motor Manufacturing Indonesia terhitung mulai tanggal 23 Juli 2018 sampai dengan 14 September 2018.

Demikian informasi ini kami sampaikan. Atas perhatian dan kerjasama yang diberikan kami ucapkan terima kasih.

Hormat kami,

m OR MANUFACTURING INDONES. KARTA INDONESI

Henry S. Wibowo Depertment Head Human Resources Division

#### Lampiran 3 : Surat Keterangan PKL

ΤΟΥΟΤΑ

TMMIN

1004111444

Ĩ

P.T. TOYOTA MOTOR MANUFACTURING INDONESIA Head Office, J. Lake, You Surdars, Surdar - 7 Jakets 1430 - Horizontal Provent - 402 - 101 - 301 - 101-1021 Factable - 402 - 01 - 501 - 501

#### TO WHOM IT MAY CONCERN No. 3675/HRD/HRPD/EX/IX/2018

We certify that the following person:

| Name       | ः   | TIOFANNY                   |
|------------|-----|----------------------------|
| NIM        | * S | 8335153768                 |
| Major      | 3   | Accounting                 |
| University | 1   | Universitas Negeri Jakarta |

Has completed the Internship Program at PT. TOYOTA MOTOR MANUFACTURING INDONESIA since July 23<sup>rd</sup>, 2018 until September 14<sup>th</sup>, 2018 at **PLANT ADMINISTRATION SUNTER - KRW 3 DIVISION** 

Please be informed accordingly.

Jakarta, September 14th, 2018

Sincerely yours,

WARTSHIP STATUTOR

Henry S. Wibowo Department Head

| - se | FAKULTAS<br>Kampus Universitins Negeri Jakarta Gedung R<br>Telepori (021) 4721227/470<br>Larnan, www.f                                          | EKONOM<br>, Jalan Rawamangut<br>96285, Fax: (021) 47<br>Te unj.ac.id | I<br>1 Muka, Jakarta 13220<br>06285                            |
|------|----------------------------------------------------------------------------------------------------|----------------------------------------------------------------------|----------------------------------------------------------------|
| Lead | PENILAIAN PRAKT<br>PROGRAM                                                                                                    | TK KERJA<br>SARJANA (<br>SKS                                         | LAPANGAN<br>S1)                                                |
|      | Nama : Tio.Fonon<br>No.Registrasi : 823515<br>Program Studi : SJ. Ak u<br>Tempat Praktik : PT.Toyott<br>Alamat Praktik/Telp : J. Gay<br>Jakarta | 1<br>3768<br>n tansi<br>n Motor Ma<br>a Motor P<br>Utara             | nufacturing Indonesia<br>aya Sunter I                          |
| NO   | ASPEK YANG DINILAI                                                                                                    | SKOR<br>46-100                                                       | KETERANGAN                                                     |
| 1    | Kehadiran                                                                                                    |                                                                      | 1. Keterangan Penilaian :                                      |
|      | Kedisiplinan                                                                                                    | 62                                                                   | Skor Nilai Bobot<br>86-100 A 4<br>81-85 A- 37                  |
| 3    | Sikap dan Kepribadian                                                                                                    | 60                                                                   | 76-80 B+ 3,3<br>71-75 B 3,0                                    |
| •    | Kemampuan Dasar                                                                                                    | 80                                                                   | 66-70 B- 2,7<br>61-65 C+ 2,3<br>56-60 C 2,0                    |
|      | Ketrampilan Menggunakan Fasilitas                                                                                                    | 80                                                                   | 51-55 C- 1,7<br>46-50 D 1                                      |
|      | Mengambil Keputusan                                                                                                    |                                                                      | 2. Alokası Waktu Praktik :<br>2 sks : 90-120 jam kerja efektif |
| 1    | Partisipasi dan Hubungan Antar Karyawan                                                                                                    | 80                                                                   | 3 sks : 135-175 jam kerja efektif<br>Nilai Rata-rata :         |
| 1    | Aktivitas dan Kreativitas                                                                                                    | 80                                                                   |                                                                |
| K    | Secepatan Waktu Penyelesaian Tugas                                                                                                    | 82                                                                   | 10 (sepuluh)                                                   |
| Н    | lasil Pekerjaan                                                                                                    | 90                                                                   | Nilai Akhir :                                                  |
|      |                                                                                                    |                                                                      | Angka bulat huruf                                              |
|      | Jumlah                                                                                                    | 812                                                                  | CO MANUFAC                                                     |
|      |                                                                                                    | 8                                                                    | Jakarta<br>Penilar                                             |

#### Lampiran 5 : Daftar Hadir PKL

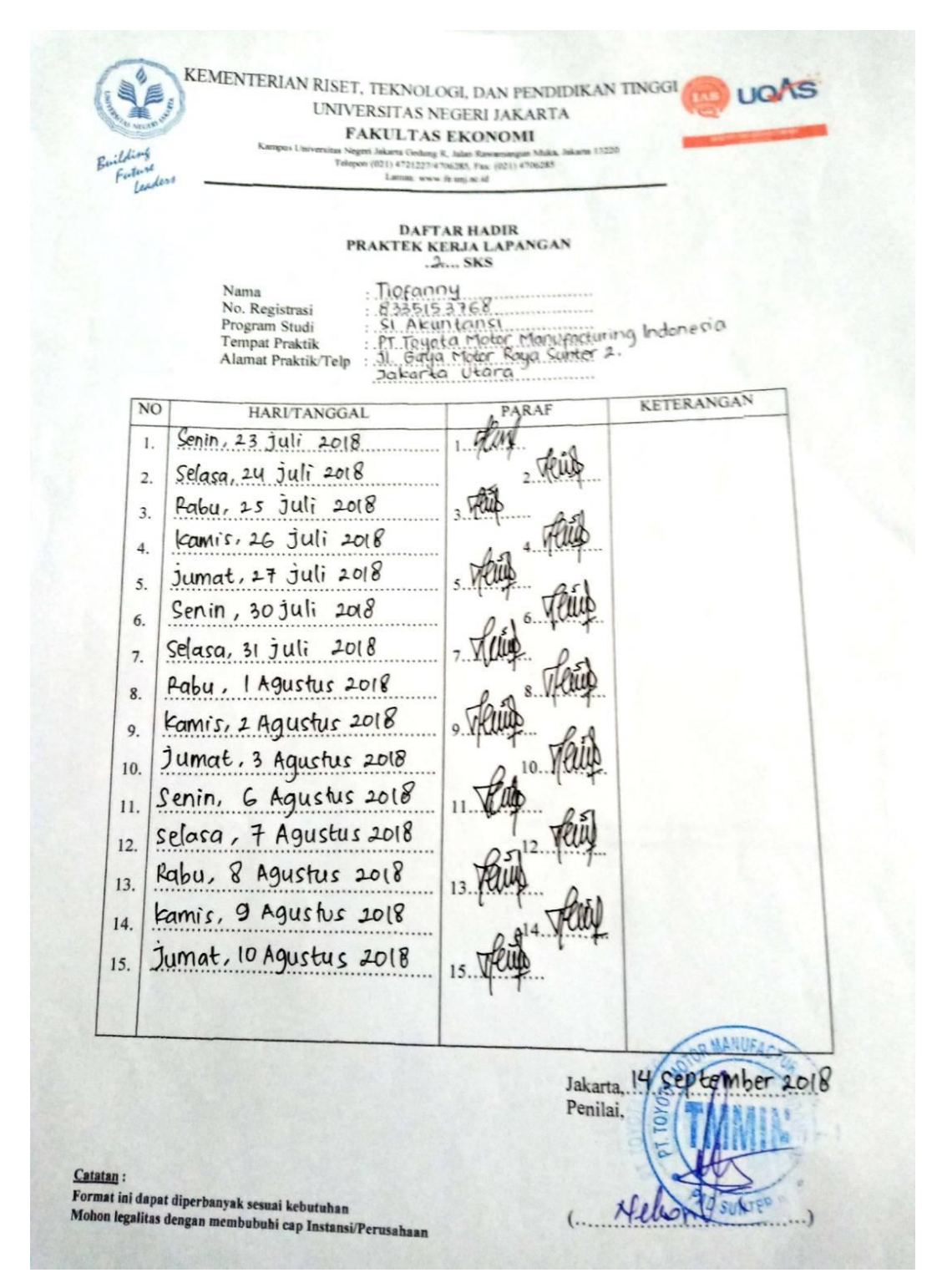

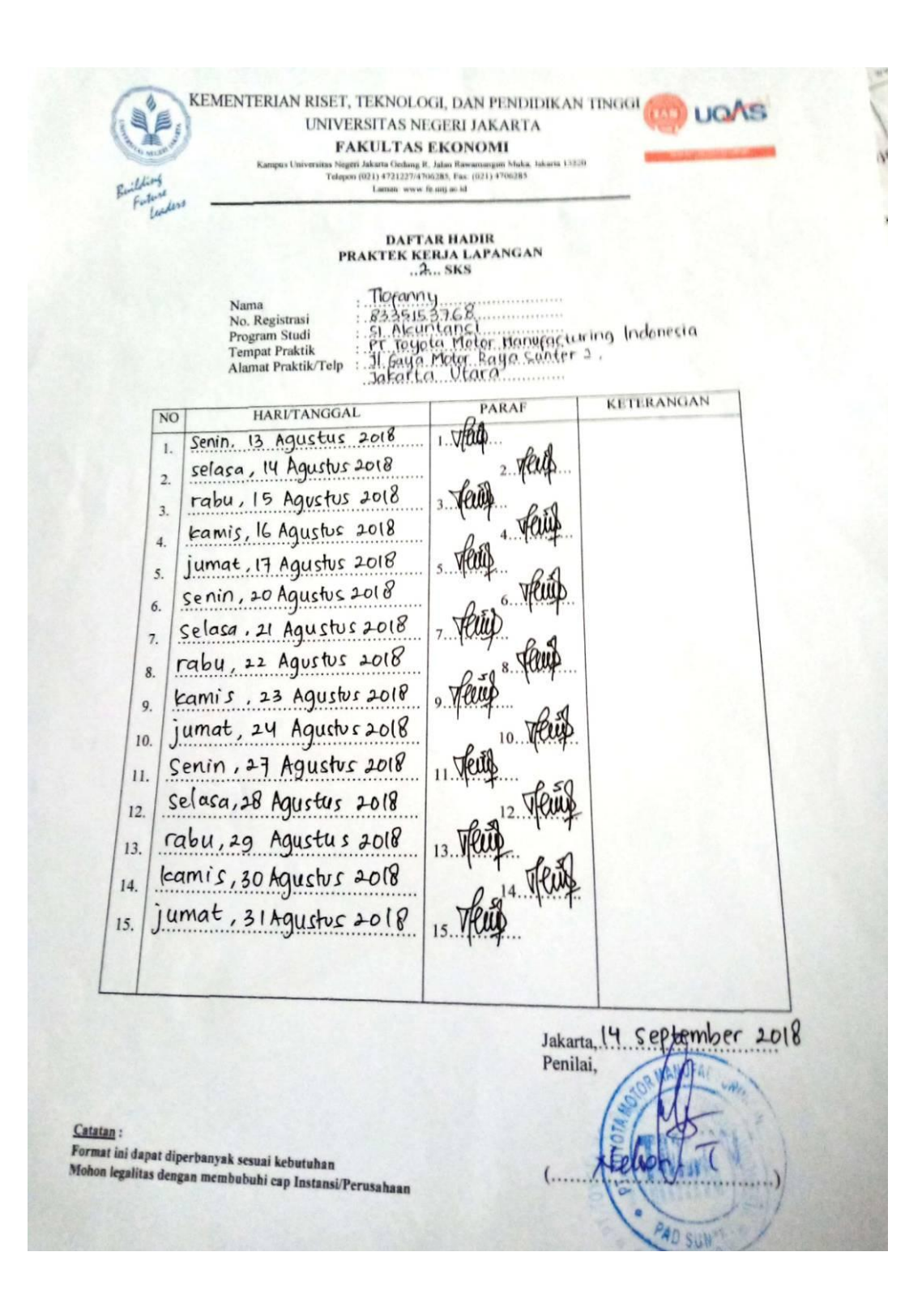

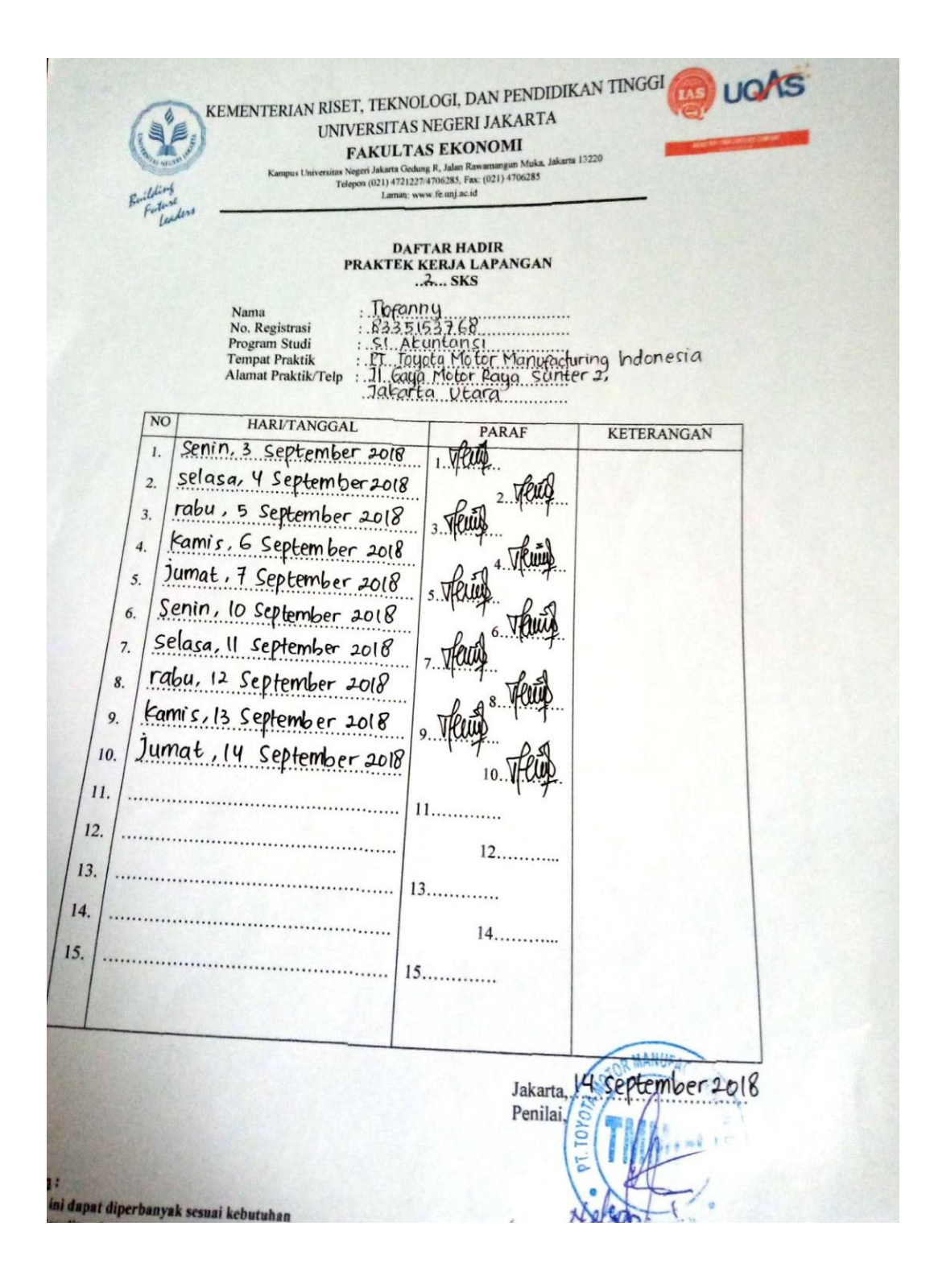

Lampiran 6 : Rincian Kegiatan Pelaksanaan PKL

### AGENDA KEGIATAN HARIAN

PRAKTIK KERJA LAPANGAN DI PT TOYOTA MOTOR MANUFACTURING INDONESIA

| 1       Senie, 23 Juli, 2013       Bengamhan atsu training lanjutas teptang. Pak Hendra, Pak Fundamental Skill       Randy         2       Selan, 24 Juli, 2013       Training lanjutas teptang, Fundamental Skill       Pak Randy         2       Selan, 24 Juli, 2013       Training lanjutas teptang, Fundamental Skill       Pak Randy         3       Rabu, 25 Juli, 2018       1. Ditempatkan, di Plant Administration       Division       Hendra, Pak         3       Rabu, 25 Juli, 2018       1. Ditempatkan, di Plant Administration       Division       Hendra, Pak         4       Division       bestare Administration Division       Division       Hendra, Pak         4       Komin, 26 Juli, 2018       Division projektion, destare Division       Parchase       Repartition projektion, destare Division path         5       Jurnat, 27 Juli, 2013       Mengamighan bakes, Reputation form yang       Bu Rabi         6       Senie, 30 Juli, 2013       1. Menering Reputation Form glob Divisi       Bu repli,         6       Senie, 30 Juli, 2013       1. Menering Reputation Form glob Divisi       Bu repli,         6       Senie, 30 Juli, 2013       1. Menering Reputation Form glob Divisi       Bu repli,         0       Division, Reputation Form glob Divisi       Due ré Jug, Menufacturing ke delem         6       Senie, 30 Juli, 2013                          | NO | HARI/TANGGAL         | REGIATAN                                     | PEMBIMBING              |
|----------------------------------------------------------------------------------------------------|----|----------------------|----------------------------------------------|-------------------------|
| Fundamental Skill     Randy       2     Şelşer, 24 Juli 2013     Tmining İşejştreş testenş, Fundamental Skill     Pak Randy<br>dengan, turus ku lepasgan, untuk melihat<br>antisp, skiinites, penduksi       3     Baku, 25 Juli 2018     1. Ditrepetker, di Plant Administrations     Division Hend,<br>den, Section Hend,<br>bespasse bearets Manager yang seja di<br>divisi Plant Administration Division Pland,<br>bespasse bearets Manager yang seja di<br>divisi Plant Administration Division gets<br>Depatement Control Cost     dan. selanuk Staff       4     Kamin, 26 Juli 2018     Division Depatement Control Cost<br>2. Menganiskan, dekumen, Purekare<br>Begutites yang telek dilegat pela SAP<br>ke dalan Odart     Pak Nelson       3     Jarnet, 26 Juli 2018     Division bester Administration form yang<br>telek dilegating pelakan,<br>den selanuk<br>benganistal PAD     Pak Nelson       3     Jarnet, 27 Juli 2018     Menganistan bester Reputation form yang<br>telek dilegat pela SAP bestanakan<br>tenggal balan leutets Names WBS kt dalam<br>Odart     Bu Sefai       5     Jarnet, 27 Juli 2018     1. Menganistan Serare WBS kt dalam<br>Odart     Bu sefai       6     Serain, 30 Juli 2018     1. Menganistan Form oldt Divisi<br>personna, dasi masing-personna, Vender<br>2. Mengingut Requisitor Form oldt Divisi<br>Divis 4. Jug Manufacturing ke dalam     Bu sefai | 1  | Senin, 23 Juli 2018  | Eczashan atou training bojutoo trotong       | Pak <b>Hondon</b> , Pak |
| 2       Selara, 24 Juli, 2018       Training beginter terang. Fundamental Skill       Pak Randy         3       Raku, 25 Juli, 2018       1. Ditroppatkon, di Plant Administration       Division       Head,         3       Raku, 25 Juli, 2018       1. Ditroppatkon, di Plant Administration       Division       Head,         3       Raku, 25 Juli, 2018       1. Ditroppatkon, di Plant Administration       Division       Head,         4       Service, 26 Juli, 2018       Division pendukai       dar, section Head,         4       Service, 26 Juli, 2018       Division pendukai, damon, Purokare       Beguntuon yang telah diingut pada SAP         5       Jurnet, 27 Juli, 2018       Diversion Division dan pendukan form yang       Bu Seliti         6       Service, 30 Juli, 2018       1. Mereprojekan, bekan Regulation form yang       Bu refui         6       Service, 30 Juli, 2018       1. Mereprojekan Regulation form yang       Bu refui         6       Service, 30 Juli, 2018       1. Mereprojekan Regulation form yang       Bu refui         6       Service, 30 Juli, 2018       1. Mereprojekan Form deb Divisi       Bu refui         7       Division, 30 Juli, 2018       1. Mereprojekan Form deb Divisi       Bu refui         8       Division, 4. Jug Manufacturing berging unit       Division       2. Mereprojekan Form                                 |    |                      | Fundamental Skill                            | Randy                   |
| dengen, torun ka lepaggen untuk melihat<br>uning, skinister, penduksi       Division         3       Rahu, 25 Juli 2018       1. Dispepakan, di Plant Administration<br>Division       Division         3       Rahu, 25 Juli 2018       1. Dispepakan, di Plant Administration<br>Division       Division         4       Division       Dispersion       Division       Division         4       Sprin, 26 Juli 2018       Division       Division       Division         5       Jurnet, 27 Juli 2018       Division       Division       Division         5       Jurnet, 27 Juli 2018       Mengeroigkan baker, Reputation form yang<br>talak diaput pada SAP       Division       Division         6       Serie, 30 Juli 2018       1. Mengeroigkan baker, Reputation form yang<br>talak diaput pada SAP bardenakan<br>tenggal bulan baker, Nomer WBS in delam<br>Odeer       Bu safeji         6       Serie, 30 Juli 2018       1. Mengeroige Reputation Form glob Divisi<br>Div 4 Jug Manufacturing bartet sumt<br>personam, dei mengeroing Vendee       Bu safeji         6       Serie, 30 Juli 2018       1. Mengeroing Reputation Form glob Divisi<br>Div 4 Jug Manufacturing bartet sumt<br>personam, dei mening-eming Vendee       Bu safeji                                                                                                    | 2  | Schan, 24 Juli 2018  | Training lanjutan tentang, Fundamental Skill | Pak Randy               |
| action, ektivitera, pordukzi     Division     Division     Division     Mend,<br>dan, Section       3     Robu, 25 July 2018     1. Ditempotion, dir Name Administrations     Division     Mend,<br>dan, Section       3     Division     Levision     Levision     Mend,<br>dan, Section     Mend,<br>dan, Section       4     Division     Division     Division     Mend,<br>dan, Section     Mend,<br>dan, solucult       4     Servin, 26 July 2018     Division     mengensi tuges     Plant       4     Servin, 26 July 2018     Division     mengensi tuges     Plant       4     Servin, 26 July 2018     Division     mengensi tuges     Plant       5     Jurnet, 27 July 2018     Mengenetizer     Requirition     Form yong     Bu Servin       6     Servin, 30 July 2018     1. Mengening Requirition     Form glob Divisi     Bu servin,<br>Diver 4. Jug Menu/Securing benetia turnt<br>persumm, dai menjegeneting. Vender     Bu servin,<br>Diver 4. Jug Menu/Securing benetia turnt<br>persumm, dai menjegeneting. Vender                                                                                                    |    |                      | dengan burus ke lapasgan usbuk melibat       |                         |
| <ul> <li>Rohu, 25 Juli 2018</li> <li>Ditempotion, di Plant Administration Division Head,<br/>Division dan bekemian dengan seluruh<br/>karyawan bearts Manager yang ada di<br/>divisi, Plant Administration Division geti<br/>Departement Control Cost</li> <li>Mengarajakan, dekumen Purchase<br/>Beguntion yang telah dilaput pada SAP<br/>ke dalam Odese</li> <li>Kamin, 26 Juli 2018</li> <li>Diberi penjelasan mengensi tugan Plant</li> <li>Semin, 26 Juli 2018</li> <li>Mengarajakan berkan Regulation form yang<br/>atruktus engapiani PAD</li> <li>Juma, 27 Juli 2018</li> <li>Mengarajakan berkan Regulation form yang<br/>telah dilaput pada SAP berdatakan<br/>tenggal bulan berkan Regulation form yang<br/>berdatakan<br/>tenggal bulan berkan Regulation form yang<br/>berdatakan<br/>tenggal bulan bertara Nomer WBS let dalam<br/>Odese</li> <li>Senin, 30 Juli 2018</li> <li>Mengarajakan Regulation Form oleh Divisi<br/>Dier d. Jag Menufacturing kentang yang Vender</li> <li>Mengingut, Regulation Form oleh Divisi<br/>Dier 4. Jag Menufacturing kentang<br/>Division</li> </ul>                                                                                                    |    |                      | actiop.ektivites.peeduksi                    |                         |
| 6       Senin, 30 Juli 2018       1. Menoring Regulation Parks Sening Sening Verder       Bu sofit         6       Senin, 30 Juli 2018       1. Menoring Regulation Parks Sening Sening Verder       Bu sofit         6       Senin, 30 Juli 2018       1. Menoring Regulation Parks Sening Verder       Bu sofit         6       Senin, 30 Juli 2018       1. Menoring Regulations Parks Verder       Bu sofit         6       Senin, 30 Juli 2018       1. Menoring Regulations Parks Verder       Bu sofit         7       Jurgs, 27 Juli 2018       Menoring Regulations Parks Verder       Bu sofit         6       Senin, 30 Juli 2018       1. Menoring Regulations Form slop Divisi       Bu sofit         7       Jurgs, 27 Juli 2018       1. Menoring Regulations Form slop Divisi       Bu sofit         7       Jurgs, 27 Juli 2018       1. Menoring Regulations Form slop Divisi       Bu sofit         8       Jurgs A Juli 2018       1. Menoring Regulations Form slop Divisi       Bu sofit         9       Divisit       Divisit       Bu sofit       Bu sofit                                                                                                    | 3  | Sabu, 25 Juli 2018   | 1. Discopolico, di Plant Administration      | Division Head,          |
| 4       Semin 26 Juli 2018       Mengersigkan dekumen Purchare       Ban schuch Staff         4       Semin 26 Juli 2018       Diteri penjelaan mengensi tugas Plant       Pak Melson         5       Jurget 27 Juli 2018       Mengersigkan bekat Reputrition form yang Bu Refit       Bu Refit         6       Semin 30 Juli 2018       1. Mengersigkan bekat Norme WBS ke dalam Octoer       Bu refit         6       Semin 30 Juli 2018       1. Mengersigkan bekat Norme gleb Divisi       Bu refit         6       Semin 30 Juli 2018       1. Mengersige Regutations Form gleb Divisi       Bu refit         6       Semin 30 Juli 2018       1. Mengersige Regutations Form gleb Divisi       Bu refit         7       Jurget 24 Juli 2018       1. Mengersige Regutations Form gleb Divisi       Bu refit         8       Semin 30 Juli 2018       1. Mengersige Regutations Form gleb Divisi       Bu refit         9       Semin 30 Juli 2018       1. Mengersige Regutations Form gleb Divisi       Bu refit         9       Semin 30 Juli 2018       1. Mengersige Regutations Form gleb Divisi       Bu refit         9       Semin 30 Juli 2018       1. Mengersige Regutations Form gleb Divisi       Bu refit         9       Diver 4 Jug Manufacturing benetic sumt genetics       2. Mengingut, Regutations Form gleb Divisi       Bu refit                                               |    |                      | Division den berksmien dengen achanik        | dan Section Head        |
| divisi, Plant Administration Divising gets       dist, schurch, Staff         Department Control Cost       2. Menganigkan, dakumen, Purekare         Begunttess yang telah dilipput pada 3AP       ke dalam Odost         4       Samin, 26 Juli 2018       Divisi penjelasan, mengensi tugas Plant         4       Samin, 26 Juli 2018       Divisi penjelasan, mengensi tugas Plant         5       Jumet, 27 Juli 2018       Mengamigkan, berkas, Regutation form yang         5       Jumet, 27 Juli 2018       Mengamigkan, berkas, Regutation form yang         6       Senin, 30 Juli 2018       1. Menerime Regutation Form oleh Divisi         6       Senin, 30 Juli 2018       1. Menerime Regutation Form oleh Divisi         9       Diver d. Jug Manufacturing beneta sumt       personam dei meningsmeing Vender         2. Mengingut, Regutation Form oleh Divisi       Diver d. Jug Manufacturing ke dalam                                                                                                    |    |                      | kanyawan beneta Manager yang ada di          |                         |
| 6       Senin, 30 Juli 2018       Lepatences Regutation Form olds Divisi         6       Senin, 30 Juli 2018       1. Measaring Regutation Form olds Divisi         6       Senin, 30 Juli 2018       1. Measaring Regutation Form olds Divisi         8       Senin, 30 Juli 2018       1. Measaring Regutation Form olds Divisi         8       Senin, 30 Juli 2018       1. Measaring Regutation Form olds Divisi         8       Senin, 30 Juli 2018       1. Measaring Regutation Form olds Divisi         9       Senin, 30 Juli 2018       1. Measaring Regutation Form olds Divisi         9       Senin, 30 Juli 2018       1. Measaring Regutation Form olds Divisi         9       Senin, 30 Juli 2018       1. Measaring Regutation Form olds Divisi         9       Senin, 30 Juli 2018       1. Measaring Regutation Form olds Divisi         9       Senin, 30 Juli 2018       1. Measaring Regutation Form olds Divisi         9       Senin, 30 Juli 2018       1. Measaring Regutation Form olds Divisi         9       Dier 4 Jug Menufacturing beauta sumption Form olds Divisi         9       Dier 4 Jug Menufacturing ke dalam         9       Sening Regutation Form olds Divisi         9       Dier 4 Jug Menufacturing ke dalam                                                                                                    |    |                      | divisi, Plant Administration Division geb    | des actuals Staff       |
| <ul> <li>2. Menganigkan, dekumen, Purchare<br/>Begunttes yang telah diingut pala SAP<br/>ke dalam Odoer.</li> <li>4. Samia, 26 Juli 2018 Diberi penjelaan, mengensi tugas Plant Pak Melaon.<br/>Administration Division dan penjelaan<br/>atruktus erganizai PAD</li> <li>5. Jumat, 27 Juli 2018 Menganigkan berkas Regutrition form yang Bu Befisi<br/>telah, diinput pala SAP berdatarkan<br/>tenggal bulan beseta Nomer WBS ke dalam<br/>Odoer.</li> <li>6. Senin, 30 Juli 2018 1. Mengenime Regutrition Form oleh Divisi Bu mini<br/>penarwana dari mating-mating Vendor</li> <li>6. Senin, 30 Juli 2018 1. Mengenime Regutrition Form oleh Divisi<br/>penarwana dari mating-mating Vendor</li> <li>2. Mengingut Regutrition Form oleh Divisi<br/>Dier &amp; Jeg Manufacturing kee dalam</li> </ul>                                                                                                    |    |                      | Department Control Cost                      |                         |
| 8       Sequencies yang telah diingat pada SAP<br>ke dalam Odoer         4       Sonia, 26 Juli 2013       Dikeri penjelaran, mengenai tugan Plant       Pak Nelson         4       Sonia, 26 Juli 2013       Dikeri penjelaran, mengenai tugan Plant       Pak Nelson         4       Sonia, 26 Juli 2013       Dikeri penjelaran, mengenai tugan Plant       Pak Nelson         5       Jumat, 27 Juli 2013       Menganipkan berkan Regutation form yang       Bu Sonia         5       Jumat, 27 Juli 2013       Menganipkan berkan Regutation form yang       Bu Sonia         6       Sonia, 30 Juli 2013       1. Menetime Regutation Form glob Divisi       Bu cofni         6       Sonia, 30 Juli 2013       1. Menetime Regutation Form glob Divisi       Bu cofni         0       Jum 4, Jug Manufacturing beneta unpi       genanuma dasi masing-masing Vendor       2. Mengingut Regutation Form glob Divisi         6       Sonia, 30 Juli 2013       1. Menetime Agg Manufacturing ke dalam       Sonia                                                                                                    |    |                      | 2. Mongamigkan, dakumen Purchase             |                         |
| 4       Servin, 26 Juli, 2018       Differi penjelasan, mengensi tugas Plant       Pak Nelson         4       Servin, 26 Juli, 2018       Differi penjelasan, mengensi tugas Plant       Pak Nelson         3       Jurpat, 27 Juli, 2018       Menganigkan berkan Regutations form yang       Bu Refni         5       Jurpat, 27 Juli, 2018       Menganigkan berkan Regutations form yang       Bu Refni         6       Servin, 30 Juli, 2018       1. Menganige Regutations Form slob Divisi       Bu enfri         6       Servin, 30 Juli, 2018       1. Mengringe Regutation Form slob Divisi       Bu enfri         9       Dier & Jug Menufacturing beneta sumi       penuvaran dasi mening-mening. Vendor       2. Mengingat, Regutation Form slob Divisi         9       Dier & Jug Menufacturing ke dalam       Dier & Jug Menufacturing ke dalam                                                                                                    |    |                      | Segunition yang telah dilaput pada SAP       |                         |
| 4       Kamin 26 Juli 2018       Diberi penjelasan, mengenai tugas Plant       Pak Nelson         Administration Division dan penjelasan, atruktus organizai PAD       5       Jungs, 27 Juli 2018       Mengemigkan bekes Reguinities form yang bu Belbi         5       Jungs, 27 Juli 2018       Mengemigkan bekes Reguinities form yang bu Belbi       5         6       Senin, 30 Juli 2018       1. Menerime Reguinities Form eleb Divisi       5         6       Senin, 30 Juli 2018       1. Menerime Reguinities Form eleb Divisi       5         9       Dier & Jag Manufacturing benets sunt personales form eleb Divisi       5         9       Dier & Jag Manufacturing ke dalam       5         9       Dier & Jag Manufacturing benets sunt personales form eleb Divisi       5                                                                                                    |    |                      | ke dalam Odaar                               |                         |
| Administration Division den penjalaan<br>struktus ergenisesi PAD         5       Jurest, 27 Juli 2018         Mengenigkan berken Regutation form yang<br>telah dilapat pada SAP berdaunkan<br>terappat bulan berten Norres WBS in dalam<br>Odaen         6       Senin, 30 Juli 2018         1. Mengenige Regutation Form deb Divisi<br>personan dari managomaing. Vendor         2. Mengingut Regutation Form deb Divisi<br>Diver & Jug Manufacturing bereta sunt<br>personan dari managomaing. Vendor         2. Mengingut Regutation Form deb Divisi<br>Diver & Jug Manufacturing bereta sunt<br>personan dari managomaing. Vendor         2. Mengingut Regutation Form deb Divisi         Bier & Jug Manufacturing bereta sunt<br>personan dari managomaing. Vendor         2. Mengingut Regutation Form deb Divisi<br>Diver & Jug Manufacturing bereta sunt<br>personan dari managomaing. Vendor                                                                                                    | 4  | Samin, 26 Juli 2018  | Dihai panjelasa secerai tuza Mant            | Pak Nelson              |
| struktus organizzai PAD       Iunus, 27 Juli 2018         S       Junus, 27 Juli 2018       Menganigkan berkat Regutation form yang<br>telah dilapat pada SAP berdatarkan<br>tenggal bulan beseta Namer WBS ke dalam<br>Odoer       Bu Befni         6       Senin, 30 Juli 2018       1. Menerime Regutation Form eleb Divisi       Bu efni         0       Senin, 30 Juli 2018       1. Menerime Regutation Form eleb Divisi       Bu efni         0       Senin, 30 Juli 2018       1. Menerime Regutation Form eleb Divisi       Bu efni         0       Senin, 30 Juli 2018       1. Menerime Regutation Form eleb Divisi       Bu efni         0       Junut A Jug Manufacturing benetia sunt       genomenating-maning Vendor       1. Mengingut Regutation Form eleb Divisi         0       Dier A Jug Manufacturing ke dalam       2. Mengingut Regutation Form eleb Divisi       1. Mengingut Regutation Form eleb Divisi                                                                                                    |    |                      | Administration Division dan penjelaaan       |                         |
| <ul> <li>Jurget, 27 Juli 2018 Menganigkan berkes Reputrition form yang Bu Refni<br/>telah dilapat pada SAP berdasarkan<br/>tenggal bulan beseta Names WBS in dalap<br/>Odaen</li> <li>Senin, 30 Juli 2018 1. Menerima Reputrition Form alch Divisi<br/>Dier &amp; Jug Manufacturing beseta sunt<br/>personaran dari mening-maning Vendor</li> <li>Mengingut, Reputrition Form alch Divisi<br/>Dier &amp; Jug Manufacturing ke dalapa</li> </ul>                                                                                                    |    |                      | atraktus organizmi PAD                       |                         |
| <ul> <li>telah, düngut gada SAP berdaarkan<br/>tenggal bulan kraeta Normer WBS ke dalam<br/>Odoor</li> <li>Senin, 30 Juli 2018</li> <li>Menering Regulations Form oleh Divisi<br/>Dier &amp; Jag Manufacturing bergta sunst<br/>personana dari masing-masing Vendor</li> <li>Mengingut Regulation Form oleh Divisi<br/>Dier &amp; Jag Manufacturing ke dalam</li> </ul>                                                                                                    | 5  | Jurnet, 27 Juli 2018 | Mangamigkan barkat Regulation form yang      | Bu Schi                 |
| 6       Senip, 30 Juli 2018       1. Mergening: Regutation Form deb Divisi       Bu cefui         6       Senip, 30 Juli 2018       1. Mergening: Regutation Form deb Divisi       Bu cefui         0       Dier & Jeg Manufacturing benetic sumt       pensonning Vendor         2. Mergingut, Regutation Form deb Divisi       Dier & Jeg Manufacturing ke delen         0       Dier & Jeg Manufacturing ke delen         0       Dier & Jeg Manufacturing ke delen                                                                                                    |    |                      | tilah düngut gada SAP bordatarkan,           |                         |
| Odner         Odner           6         Senin, 30 Juli 2018         1. Menering: Regulation Form olds Divisi         Bu senii,           6         Senin, 30 Juli 2018         1. Menering: Regulation Form olds Divisi         Bu senii,           6         Dier & Jeg Manufacturing benefits sunt         peneveran dari mening-maning. Vendor         2. Mengingut, Regulation Form olds Divisi           Dier & Jeg Manufacturing ke dalam         Dier & Jeg Manufacturing ke dalam         25.0 meters, bissen, belver, same                                                                                                    |    |                      | tenggal balan branta Namer WBS in dalam      |                         |
| 6 Senin, 30 Juli 2018 1. Manazina Regulation Form olds Divisi Bu saini<br>Dier & Jeg Manufacturing basets sunt<br>generation dai vering-vering. Vendor<br>2. Mangingut Regulation Form olds Divisi<br>Dier & Jeg Manufacturing ka delage<br>24. Busetime bisance below series                                                                                                    |    |                      | Odeact                                       |                         |
| Dier & Jeg Manufacturing bereta surst<br>genaumen dasi masing-masing. Vendor<br>2. Mangingut Regutettan Form oleh Divisi<br>Dier & Jeg Manufacturing ke dalam<br>24. Dier witten binnen beken annen                                                                                                    | 6  | Senio, 30 Juli 2018  | 1. Menadore Regulation Form clob Divisi      | Bu grini                |
| penaveran dai maing-maing. Vendor<br>2. Mangingat Regutetton Form alah Disisi<br>Diar 4. Jug. Manufacturing ka dalam<br>24.2. materia bianan beber anama                                                                                                    |    |                      | Dies & Jug Manufacturing beaute sures        |                         |
| 2. Mangingut Regutation Form also Divisi<br>Dies 4. Jug. Manufacturing ka dalam<br>24.0 meter biogen beber                                                                                                    |    |                      | pennymen deri meningsmaning. Vendor          |                         |
| Dies & Jieg Manufacturing ke delem.                                                                                                    |    |                      | 2. Mangingut Regulation Form alsh Divisi     |                         |
| 2.4.15 meters bission halves assure                                                                                                    |    |                      | Dier & Jieg Manufacturing ke delem           |                         |
| THE DAMA DAMA DAMAGE COMPL                                                                                                    |    |                      | SAP system binggs, kelver correct            |                         |

|    |                       | Purchase Regulatition                                                                              |                 |
|----|-----------------------|----------------------------------------------------------------------------------------------------|-----------------|
| 7  | Science, 31 Juli 2018 | <ol> <li>Meneripe Regutation Form eleb Divisi<br/>Dias &amp; Reg. Manufacturing benets.</li> </ol> | Pak Nelson      |
|    |                       | eunt percenen dei vering-vering                                                                    |                 |
|    |                       | Vendor                                                                                             |                 |
|    |                       | 2. Mongingut Regutation Form alch.                                                                 |                 |
|    |                       | Divisi Dies & Jieg Manufacturing ke                                                                |                 |
|    |                       | dalam SAP system bingga koluar oone                                                                |                 |
|    |                       | Purchase Regulation                                                                                |                 |
| 8  | Babu, 1 Agustus 2018  | 1. Menesime Regulation Form eleb Divisi                                                            | Pak Beydawi     |
|    |                       | Press Production bougts such                                                                       |                 |
|    |                       | penneura dei seriagonning. Vender                                                                  |                 |
|    |                       | 2. Mongingut Regutation Form olds.                                                                 |                 |
|    |                       | Divisi Dier & Jieg Manufacturing ke                                                                |                 |
|    |                       | dalam SAP system bingga keluar seres                                                               |                 |
|    |                       | Purchase Regulsition                                                                               |                 |
| 9  | Kamin 2 Agustun       | Mengamigkan berkes Requisition form yang                                                           | Pak Baydawi, Bu |
|    | 2018                  | telah diinput pada SAP system berdatarkan.                                                         | Refui           |
|    |                       | troggelbulochtorte Normer WBS ko                                                                   |                 |
|    |                       | delen, Odner                                                                                       |                 |
| 10 | Jumat,3 Agustus,2018  | 1. Menssine Regulation Form eleb Divis                                                             | Ba 856i         |
|    |                       | Plant identities bourds such                                                                       |                 |
|    |                       | penneura dei seriagonniag Vender                                                                   |                 |
|    |                       | 2. Mongingut Regulation Form alph.                                                                 |                 |
|    |                       | Divisi Dies & Jieg Manufacturing ke                                                                |                 |
|    |                       | dalam SAP system bingga koluar oome                                                                |                 |
|    |                       | Purchase Regulatition                                                                              |                 |
| 11 | Serie, 6 Agustus,     | Mangamigkan barkan Requirition form yang                                                           | Ba Refei Men    |
|    | 2018                  | telah düaput pada SAP system berdatakan.                                                           | Angenini        |
|    |                       | tonggal.bubo.bracta Nomer WBS & dalars                                                             |                 |
|    |                       | Odoct                                                                                              |                 |

| 12 | Schen, 7    | Agustus,         | 1. Mangamigkan barkan Requirition form Bu Rafai. Man     |
|----|-------------|------------------|----------------------------------------------------------|
|    | 2018        |                  | yang telah dijaput pada SAP system Apgenini              |
|    |             |                  | bodavekan tonggalbulon.horsta                            |
|    |             |                  | Nomes WBS ke delem Odner                                 |
| 13 | وڻ 8 بيونون | <b>1018 2018</b> | Mangamigkan Livi Arres Register yang talah. Man Angamini |
|    |             |                  | di sudit ke dalam Odost                                  |
| 14 | Samin 9     | Agustus,         | Mookap, data materials line Mongamighan, Mha Anggoniai   |
|    | 2018        |                  | Lere Arres Regereer yang telah di audit ke-              |
|    |             |                  | dalam,Odoct                                              |
| 15 | June, 10    | Agasta,          | 1. Mapakap, data materials line Pak Nelson               |
|    | 2018        |                  | Mangamigkan Litt Arrest Register yang                    |
|    |             |                  | telah di sudit ke dalam Odner                            |
| 16 | Şenin, 13   | Assessed.        | 1. Manazima Requisition Form also Divisi Bu Bahi         |
|    | 2018        |                  | Plant Administration baseds such                         |
|    |             |                  | penveran dari meringemaring. Vender                      |
|    |             |                  | 2. Mappingut, Regulations Form alph.                     |
|    |             |                  | Divisi Dier & Jag Manufacturing ke-                      |
|    |             |                  | dalam SAP system bingga keluat news                      |
|    |             |                  | Purchase Regulatition                                    |
| 17 | Şelşa, 14   | Agustus,         | 1. Managing Requisition Form alch Divisi Bu Rafai        |
|    | 2018        |                  | Plant Administration baseds sugat                        |
|    |             |                  | penveran dari peripgoparing. Vender                      |
|    |             |                  | 2. Mappingat Requisition Form alph.                      |
|    |             |                  | Divini Dies & Jipp Manufacturing kg.                     |
|    |             |                  | dalam, SAP system bingga, keluar                         |
|    |             |                  | gagge Purchase Requisition                               |
| 18 | Reine, 15   | Agustus,         | 1. Mapakap, data materials line Pak Baydand              |
|    | 2018        |                  | Mangamigkan, List Asset Register yang                    |
|    |             |                  | tolah di audit ke dalam Odnar                            |
| 19 | Samia, 16   | Agustus,         | 1. Menering Regulation Form clob Divin Bu Robi           |
|    | 2018        |                  | Plant Administration beauts supp                         |

|    |                  |          | personan dai maing-maing Vender            |            |
|----|------------------|----------|--------------------------------------------|------------|
|    |                  |          | 2. Mongingut Regulation Form alph.         |            |
|    |                  |          | Divisi, Dies & Jieg Manufacturing ke       |            |
|    |                  |          | dalam SAP system bingga keluar norm        |            |
|    |                  |          | Purchase Regulation                        |            |
| 20 | Junet, 17        | Agustus, | Libur National Bad Komenickaan RI          |            |
|    | 2018             |          |                                            |            |
| 21 | Scain, 20        | Agasta,  | 1. Moockapitulasi List Asset Non Register  | Bu Bofii   |
|    | 2018             |          | benes éstedate arret den berse den         |            |
|    |                  |          | maxing-maxing arret yong didapat, dari     |            |
|    |                  |          | maxing-maxing, line gods, Microsoft        |            |
|    |                  |          | Excel untuk di sudit                       |            |
|    |                  |          | 2. Membratu staff dalam, menyusun          |            |
|    |                  |          | barkan -barkan persiapan mening Dept       |            |
|    |                  |          | Cost                                       |            |
| 22 | Şelan, 21        | Appaton, | Maphapitulasi, List Asset Non Register     | Bu Schi    |
|    | 2018             |          | beups fotodate, arret dan bargs dari       |            |
|    |                  |          | wegingsweging arres yong didapat dari      |            |
|    |                  |          | waaisgewaaisg line gada Microsoft Excel    |            |
|    |                  |          | unguk di sudit                             |            |
| 23 | <b>Sabu</b> , 22 | Agasta,  | Libur Idul Adha 1439                       |            |
|    | 2018             |          |                                            |            |
| 24 | Samia, 23        | Aguatua, | Merchapitulasi List Asset Non Register     | Pak Nelson |
|    | 2018             |          | bengs kita-fata arret dan bargs dari       |            |
|    |                  |          | weging-weging arret yong didopat dari      |            |
|    |                  |          | wasing-wasing line gada Microsoft Excel    |            |
|    |                  |          | untuk di sudit                             |            |
| 25 | June, 24         | Agustia, | Menganigkan List Asset Register yang telah | Bu Schi    |
|    | 2018             |          | di audit ke dalam Odner                    |            |
| 26 | Serie, 27        | Agasta,  | 1. Managine Regulation Form data Divisi    | Bu Schi    |
|    | 2018             |          | Engineer bourte aunt pravouren deri        |            |
|    |                  |          |                                            |            |

|    |                    | mating-mating. Vendor                               |
|----|--------------------|-----------------------------------------------------|
|    |                    | 2. Mangingut, Regulation Form alph Divisi           |
|    |                    | Dies & Jug Manufacturing ke dalam                   |
|    |                    | SAP system bingge kelver somes                      |
|    |                    | Purchase Regulation                                 |
| 27 | Scien, 28 Agustur, | Mangaraigkan barkan Regulation form yang Bu Rafai   |
|    | 2018               | telah dijaput pada SAP system berdatarkan.          |
|    |                    | tenggal bulan krante Norms WBS is: dalam            |
|    |                    | Odess                                               |
| 28 | Robu, 29 Aguatus,  | berken Regutatiton form yang telah dijaput Bu Refai |
|    | 2018               | pada SAP system bordenskan.                         |
|    |                    | tenggal bulen bracta Norms WBS & dalars             |
|    |                    | Odess                                               |
| 29 | Kamin, 30 Anustus  | 1. Menerima dakumen-dakumen                         |
|    | 2018               | Reputation Form alch Divisi Dier 4                  |
|    |                    | Jez. Manufacturing beaute sumt                      |
|    |                    | nenavaran dari marina-marina Vender                 |
|    |                    | 2. Menninput Reputritors Form oldh Divini           |
|    |                    | Dier A. Jeen Manufacturing he dalam                 |
|    |                    | SAR region biogram koluer normer                    |
|    |                    | Durchase Requisition                                |
|    |                    | Partable regarding a                                |
| 30 | June, 31 Agusto,   | 1. Monanine dekunten-dekunten Bu Rafij              |
|    | 2018               | Begutattaa, Form olds, Divisi Press                 |
|    |                    | Production basets stat paratema                     |
|    |                    | barga dari mating-mating. Vender2.                  |
|    |                    | 2. Mongingut, Regulation Form dah Divisi            |
|    |                    | Press Production ke dalam SAP system                |
|    |                    | bingga keluat some Purchase                         |
|    |                    | Regutatitien                                        |
| 31 | Şçain, 3 September | 1 Mendownload penganhilan materials Bu Refni        |
|    | 2018               | bulan, Aguatus, dari, SAP ayatem                    |

|    |                      | <ol> <li>Memindahkan pengambilan materiala</li> </ol>                |
|----|----------------------|----------------------------------------------------------------------|
|    |                      | dari SAP System ke Pivot Table pada                                  |
|    |                      | monu Issori                                                          |
|    |                      | 3. Memburg grand total quantity schurch                              |
|    |                      | materials gods on speed                                              |
| 32 | Sciena, 4 September  | Membust grandicial pedadati mating - Pak Baydowi                     |
|    | 2018                 | onting line perduksi untuk ordibat anggan.                           |
|    |                      | yang paling bette                                                    |
| 33 | Rabu, 5 September    | Merckap, size stock akhie bulan Juli menjadi Pak Baydawi.            |
|    | 2018                 | stock aval di bulso. Agustus gada ma escel                           |
| 34 | Kamia, 6 Sentember   | <ol> <li>Meneni, auguitty neurombilan stock Pak Baselowi.</li> </ol> |
| _  | 2018                 | materials untils mains - mains line                                  |
|    |                      | and the balance in and SAR must                                      |
|    |                      |                                                                      |
|    |                      | koplustes                                                            |
|    |                      | <ol> <li>Mengeopy ke dalam pengambilan.</li> </ol>                   |
|    |                      | materiala lappen, data stock                                         |
| 35 | Juppe, 7 September   | 1. Meneral quantity penganbilan, stock Pak Baydová                   |
|    | Aguatus 2018         | materials uptok periog - periog line                                 |
|    |                      | pendukai bulan ini pada SAP ancel                                    |
|    |                      | keelusba                                                             |
|    |                      | <ol> <li>Menacopa ke dalam penambilan,</li> </ol>                    |
|    |                      | materiala lanoran data stock                                         |
|    |                      |                                                                      |
| 36 | Şçışış, 10 September | Monghetung, Luminh, Komaksian stock dan Pak Baydawa                  |
|    | 2018                 | outing, outing, materials uting, line                                |
|    |                      | gerduksi.                                                            |
| 37 | Şelşaş, 11 September | Libur Jahun Ban, Hijrish                                             |
|    | 2018                 |                                                                      |
| 38 | Robu, 12 September   | Menghitung Jumbh Demokaian stock dari - Pak Baydawi                  |
|    |                      |                                                                      |
|    | 2018                 | maning , maning                                                      |
|    | 2018                 | mening, - mening,                                                    |

|    |                              | materiala actieg, line geodukai                                                                                                    |          |
|----|------------------------------|----------------------------------------------------------------------------------------------------|----------|
| 39 | Kappis, 13 September<br>2018 | 1. Menesiano dokumen-dokumen<br>Regutatiton Form alah, Dixiai Press                                                                                                    | Bu Şafai |
|    |                              | Production benefits sunt personnen<br>barge dari meting-mating Vendor<br>2 Manufactus Securitation Securitation                                                                                        |          |
|    |                              | Press Production in delay, SAP system<br>bingga, keluar serves Purchase                                                                                                    |          |
| 40 | Junet 14 Sentember           | Regulation dokumen dokumen                                                                                                    | Bu Brini |
|    | 2018                         | Requisition Form alph Divisi Dies &<br>Reg Manufacturing basets such<br>penerson barge dai mating-mating<br>Vendor alph Divisi Dies & Reg<br>Manufacturing<br>2. Mangingut Regulation Form alph Divisi |          |
|    |                              | Dies & Jeg Manufacturing ke dalam<br>SAP system bingga keluar aamaa<br>Purchase Regutsition                                                                                                    |          |

Jakarta 14. September 2018 Posilai, 10.50

PT Toyota Motor Manufacturing Indonesia

(Sumber : PT Toyota Motor Manufacturing Indonesia)

Lampiran 8: Struktur Organisasi PT Toyota Motor Manufacturing Indonesia
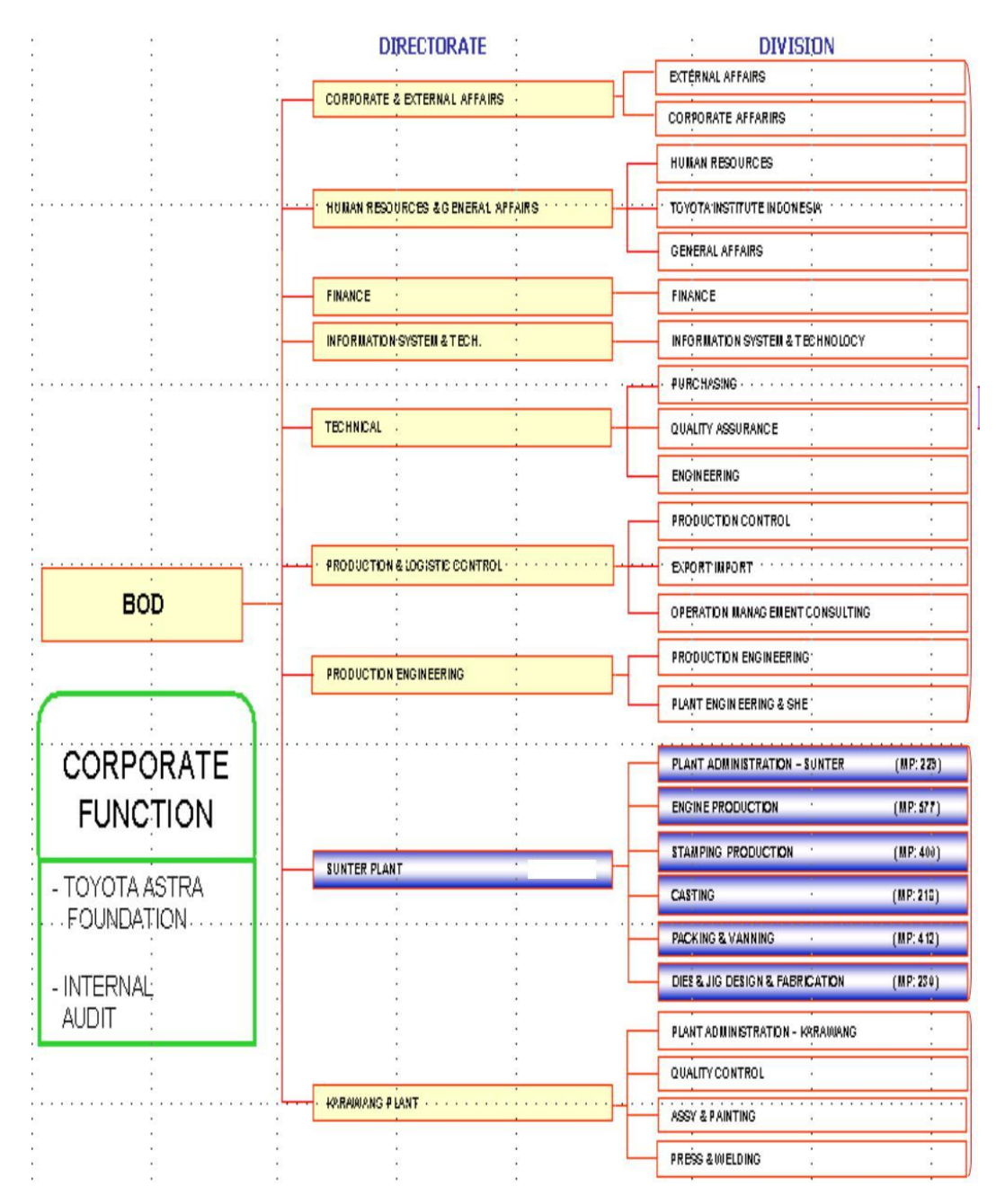

(Sumber : PT Toyota Motor Manufacturing Indonesia)

Lampiran 9 : Contoh Requisition Form untuk pihak user

Tugas 1 . Menerima RF dan menyusunnya berdasarkan tanggal pengajuan

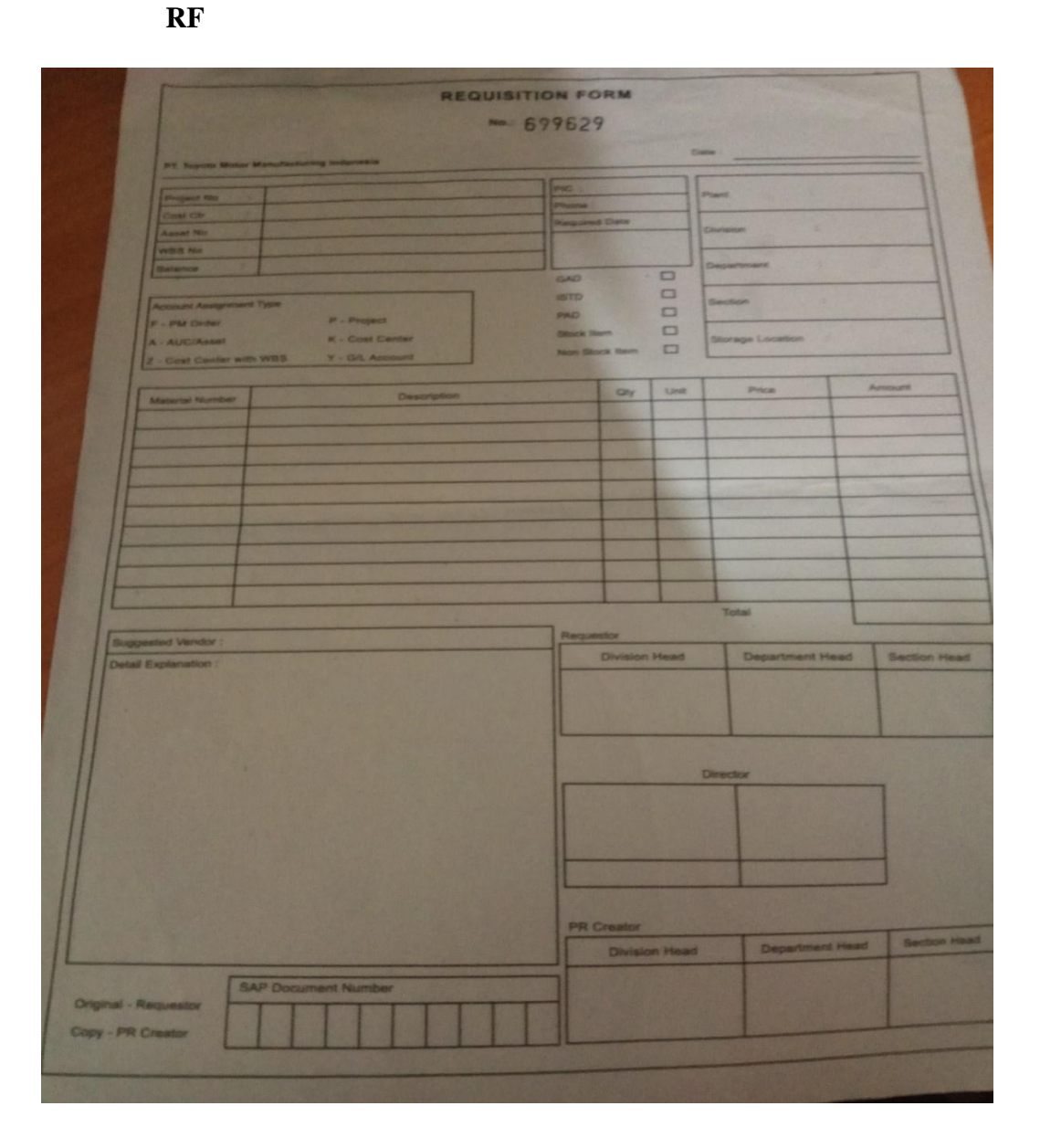

Lampiran 10 : Dokumen RF dari User Tugas 2

| ANDER RENU         ATE 200         ATE 200         AND         ATE 200         AND         ATE 200         AND         ATE 200         AND         AND         ATE 200         AND         AND                                                                                                    | REQUISITIONNO: 69                                                                                                    | 9629                                                             | M                         | 0                         | un <u>7 - 0</u>                                 | 3-2018                                       |
|----------------------------------------------------------------------------------------------------|----------------------------------------------------------------------------------------------------|------------------------------------------------------------------|---------------------------|---------------------------|-------------------------------------------------|----------------------------------------------|
| ABC/Asset       K - Coal Center       Stock team       Stock team       Storage Location       D(1)         Merecial Number       V - QL Account       Non Stock team       Image: Stock team       Storage Location       D(1)         Merecial Number       V - QL Account       Description       0y       Unit       Price       Amount         Merecial Number       Description       0y       Unit       Price       Amount         Merecial Number       Stock team       0y       Unit       Price       Amount         Merecial Number       Description       0y       Unit       Price       Amount         Merecial Number       Stock team       0y       Unit       Price       Amount         Merecial Number       Description       0y       Unit       Price       \$23.6.00       \$2.90.00         HANDLING       FEE       CIF       SkaketTA       1       Price       \$2.92.0.00         HANDLING       FEE       CIF       SkaketTA       1       Price       \$2.36.00       \$2.90.00         Main OLING       FEE       CIF       SkaketTA       1       Price       \$2.36.00       \$2.90.00         Skappender       Hore IB       Skappender       Disod IB <td>Interior Manufactureray           Las Mo           Cb           AT C 200           Cb           IN0           S No           E- 10 - B - R-CF - PM003           anno           count Assignment Type           DM Codes           P - Project</td> <td>PIC : )<br/>Phone :<br/>Required I<br/>12 - 0<br/>GAD<br/>ISTD<br/>PAD</td> <td>Olco S<br/>Dete<br/>19 - 21</td> <td>18 0 0 0 0</td> <td>Plant SUNE<br/>Division<br/>Department<br/>Section</td> <td>PAD<br/>MCC</td> | Interior Manufactureray           Las Mo           Cb           AT C 200           Cb           IN0           S No           E- 10 - B - R-CF - PM003           anno           count Assignment Type           DM Codes           P - Project | PIC : )<br>Phone :<br>Required I<br>12 - 0<br>GAD<br>ISTD<br>PAD | Olco S<br>Dete<br>19 - 21 | 18 0 0 0 0                | Plant SUNE<br>Division<br>Department<br>Section | PAD<br>MCC                                   |
| Suggessed Vendor:     HORIBA INISTRUMENTS (SINCAPOR)       Debut Explanation:     Requestor         Division Head     Section Head         Division Head     Multic         Director         Director                                                                                                    | AUCLASSEN K-COST Center<br>- Cost Center WIBS Y-GIL Account<br>Material Number Description<br>SW ABS 463450<br>MINIMUM SURCHARGE SO USD<br>HANIOLING FEE CIF JAKAR                                                                            | Non Sloc                                                         | x llem                    | Unite<br>Pas<br>Pas<br>Pa | Price<br>\$ 23 C.00<br>\$ 236 00<br>\$ 236 00   | Amount<br>\$ 236.00<br>\$ 50.00<br>\$ 240.00 |
| Director                                                                                                    | BUDDANIER MANSON : HORIBA INSTRUMENTS (SINCA)<br>Defen Expansion :                                                                                                    | RORE Reque                                                       | istor<br>Drviskog         | - Ar                      | Total<br>Department He                          | ad Section Head                              |
| PR Creation<br>Division Head Department Head Section Hea                                                                                                    |                                                                                                    | PR                                                               | Creator<br>Drvise         | on Head                   | Department I                                    | Head Section Head                            |

Lampiran 10.1 : Harga Penawaran barang dai vendor

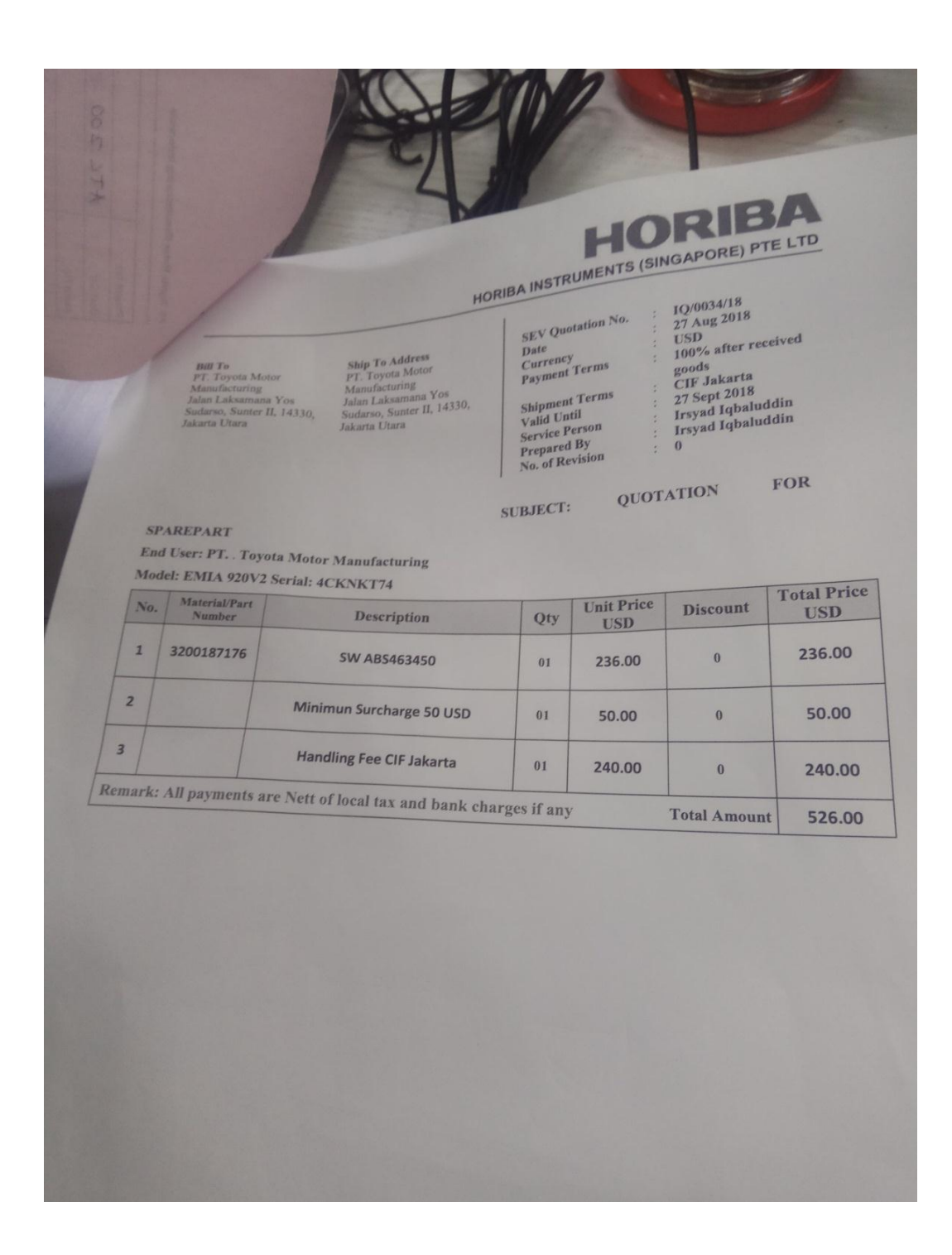

Lampiran 11 : Logg-in pada aplikasi SAP System

Tugas 2. Menginput Purchase Requisition pada Aplikasi SAP System

| .⊆*<br>User System <u>H</u> elp |                                       |   |
|---------------------------------|---------------------------------------|---|
| 🖉 🔹 🔍                           | =   C 😧 ⓒ   그 H H I 가 가 수 수   🗐 🗩 🛞 🛢 |   |
| SAP                             |                                       |   |
| New password                    |                                       |   |
| Client 010                      | Information                           |   |
| User Assword                    | UTP ECC 6.0 Application Server        |   |
| Language                        |                                       |   |
|                                 |                                       |   |
|                                 |                                       |   |
|                                 |                                       |   |
|                                 |                                       |   |
|                                 |                                       |   |
|                                 |                                       |   |
|                                 |                                       |   |
|                                 |                                       |   |
|                                 |                                       |   |
|                                 |                                       |   |
|                                 |                                       |   |
|                                 |                                       |   |
|                                 |                                       | 4 |

Lampiran 11.1 : Tampilan Create Purchase Requisition pada SAP System Tugas 2

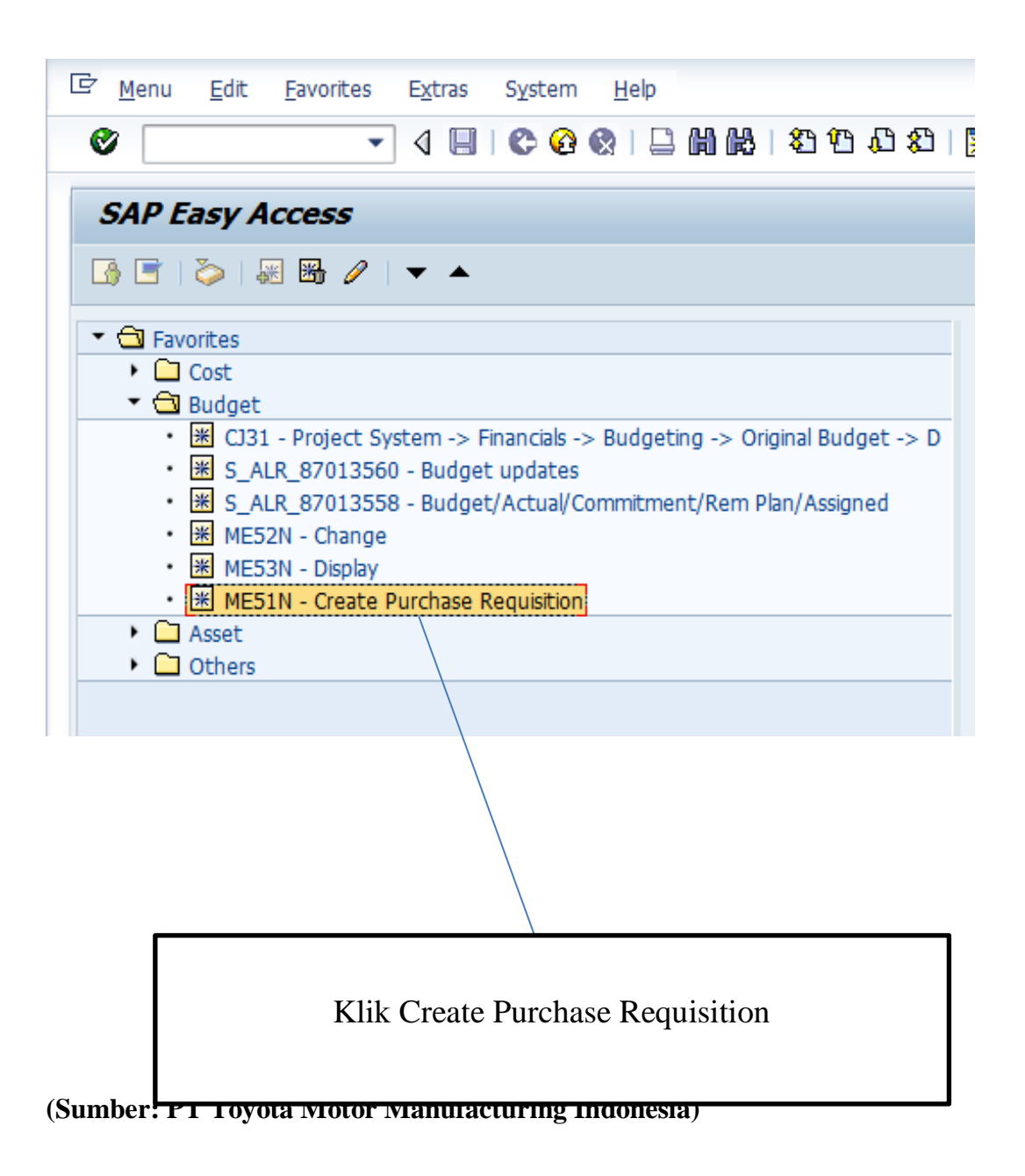

Lampiran 11.2 Pendataan Account Assignment pada Asset

#### Tugas

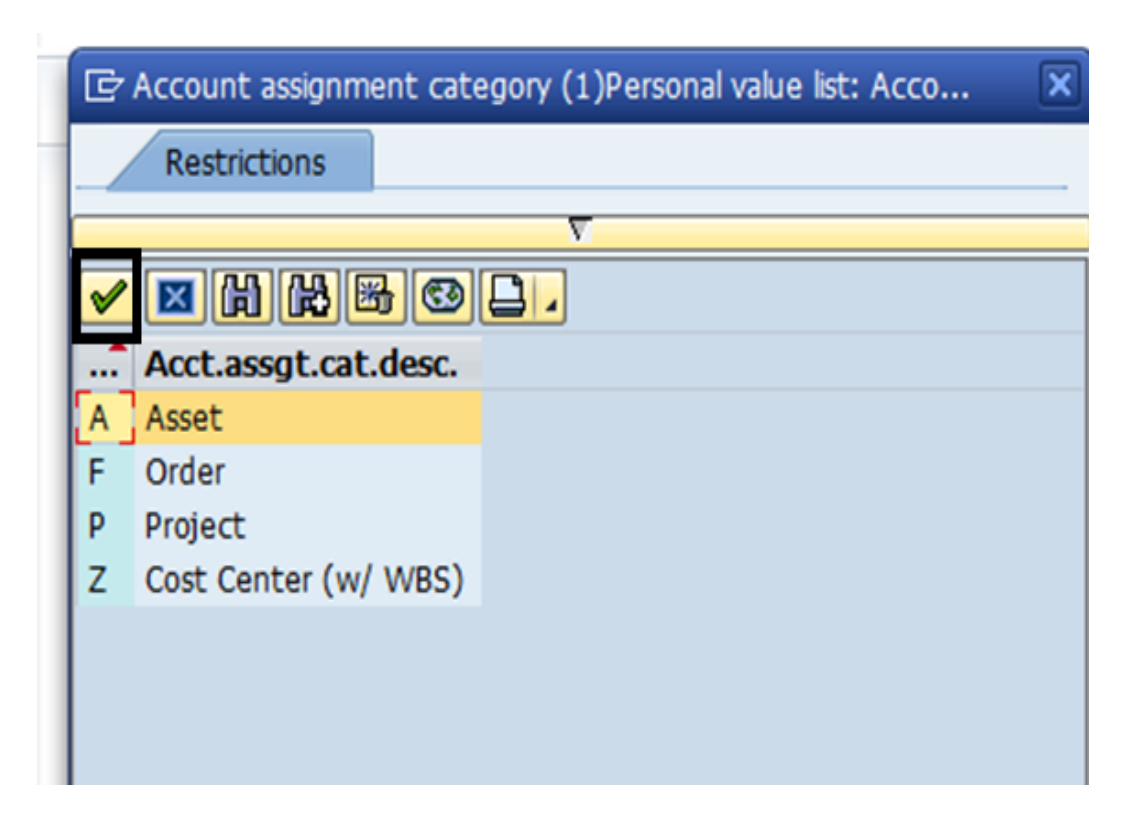

Tugas 2 Langkah a- Input deskripsi barang yang ingin di order

2

| C | Create Purchase Requisition                              |       |        |     |   |          |                          |          |        |             |               |           |      |
|---|----------------------------------------------------------|-------|--------|-----|---|----------|--------------------------|----------|--------|-------------|---------------|-----------|------|
| D | Document overview on 🗏 🎦 🖆 🛛 🚹 Help 🛛 🤯 Personal setting |       |        |     |   |          |                          |          |        |             |               |           |      |
| E | T/                                                       | AM: P | R Manı | ual |   | •        | ✓ Source determination   |          |        |             |               |           |      |
| 2 | Teader                                                   |       |        |     |   |          |                          |          |        |             |               |           |      |
|   |                                                          |       |        | 1   | 4 | S & M S  | F. Z.%. DØ.0.            |          | 2      | 🍋 🚺   🛃 De  | efault values |           |      |
|   |                                                          | S     | Item   | Α   | Ι | Material | Short text               | Quantity | Unit ( | Delivery da | Matl group    | Plant     | Stor |
|   |                                                          |       |        | Ζ   |   |          | SW ABS 463450            |          |        |             |               | Sunter II | PAD  |
|   |                                                          |       |        | Ζ   |   |          | MINIMUM SURCHARGE 50 USD |          |        |             |               | Sunter II | PAD  |
|   |                                                          |       |        | Ζ   |   |          | HANDLING FEE CIF JAKARTA |          |        |             |               | Sunter II | PAD  |
|   |                                                          |       |        |     |   |          |                          |          |        |             |               | Sunter II | PAD  |
|   |                                                          |       |        |     |   |          |                          |          |        |             |               | Sunter II | PAD  |
|   |                                                          |       |        |     |   |          |                          |          |        |             |               | Sunter II | PAD  |

Tugas 2 Langkah b - Input Quantity barang

| C | rea  | ate  | Pure   | cha   | se l | Requisitio | n                           |          |
|---|------|------|--------|-------|------|------------|-----------------------------|----------|
| D | ocur | nent | overvi | iew o | n    | 0 🖻 🖓      | 🚹 Help 🛛 🤠 Personal setting |          |
| E | T/   | M: P | R Man  | ual   |      | •          | ✓ Source determination      |          |
|   | Hea  | der  |        |       |      |            |                             |          |
|   |      | S    | Item   |       | U L  | Material   |                             | Ouantity |
|   |      | 5    | Icom   | Z     | •    | Hacenar    | SW ABS 463450               | 1        |
|   |      |      |        | Ζ     |      |            | MINIMUM SURCHARGE 50 USD    | 1        |
|   |      |      |        | Z     |      |            | HANDLING FEE CIF JAKARTA    | 1        |
|   |      |      |        |       |      |            |                             |          |

Tugas 2 Langkah c – Input satuan unit barang

| _ |                             |               |       |       |    |          |                                   |          |      |               |             |           |  |  |
|---|-----------------------------|---------------|-------|-------|----|----------|-----------------------------------|----------|------|---------------|-------------|-----------|--|--|
|   | Create Purchase Requisition |               |       |       |    |          |                                   |          |      |               |             |           |  |  |
|   | Docu                        | ment          | overv | iew ( | on | 0 🕈 🖧    | 🚹 Help 🛛 🔞 Personal setting       |          |      |               |             |           |  |  |
| Ì | Hea                         | AM: P<br>Ider | R Man | ual   |    | •        | $\checkmark$ Source determination |          |      |               |             |           |  |  |
| 2 |                             |               |       | Î     |    | s 7 H    | F. Z.%. 🗋 🙆 🖕 🖽                   |          |      | 🚰 🚺   🛃 Def   | ault values |           |  |  |
|   | B                           | S             | Item  | Α     | Ι  | Material | Short text                        | Quantity | Unit | C Delivery da | Matl group  | Plant     |  |  |
|   |                             |               |       | Ζ     |    |          | SW ABS 463450                     | 1        | UNT  |               |             | Sunter II |  |  |
|   |                             |               |       | Ζ     |    |          | MINIMUM SURCHARGE 50 USD          | 1        | UNT  |               |             | Sunter II |  |  |
|   |                             |               |       | Ζ     |    |          | HANDLING FEE CIF JAKARTA          | 1        | UNT  |               |             | Sunter II |  |  |
|   |                             |               |       |       |    |          |                                   |          |      |               |             | Sunter II |  |  |
|   |                             |               |       |       |    |          |                                   |          |      |               |             | Cuptor II |  |  |

Tugas 2 Langkah d – Input Delivery Date barang

| 0 | rea                                                              | ate          | Purc   | cha. | se k | Requisitio | on                                |                     |     |   |                     |   |
|---|------------------------------------------------------------------|--------------|--------|------|------|------------|-----------------------------------|---------------------|-----|---|---------------------|---|
| D | ocui                                                             | ment         | overvi | ew o | n    | 0 8 6      | 🚹 Help 🛛 📴 Personal setting       |                     |     |   |                     |   |
|   | Т/<br>Неа                                                        | \M: P<br>der | R Manı | ual  | ,    | •          | $\checkmark$ Source determination |                     |     |   |                     |   |
|   |                                                                  |              |        | Î.   | 1    | S & M S    | 7, <u>2, %</u> , <b>2,0,0</b> ,4  | <b>I</b>   <b>I</b> | 2   | ĥ | 🗓 🛛 🗗 Default value | s |
|   | S Item A I Material Short text Quantity Unit C Delivery date Mat |              |        |      |      |            |                                   |                     |     |   |                     |   |
|   |                                                                  |              |        | Ζ    |      |            | SW ABS 463450                     | 1                   | UNT | D | 12.09.2018          |   |
|   |                                                                  |              |        | Ζ    |      |            | MINIMUM SURCHARGE 50 USD          | 1                   | UNT |   | 12.09.2018          |   |
|   |                                                                  |              |        | Ζ    |      |            | HANDLING FEE CIF JAKARTA          | 1                   | UNT |   | 12.09.2018          |   |
|   |                                                                  |              |        |      |      |            |                                   |                     |     |   |                     |   |
|   |                                                                  |              |        |      |      |            |                                   |                     |     |   |                     |   |
|   |                                                                  |              |        |      |      |            |                                   |                     |     |   |                     |   |

Tugas 2 Langkah e – Input Material Group

| 0 | Create Purchase Requisition                              |      |        |     |   |          |                                   |          |      |   |               |            |           |  |
|---|----------------------------------------------------------|------|--------|-----|---|----------|-----------------------------------|----------|------|---|---------------|------------|-----------|--|
| D | Document overview on 🔋 🗋 🖻 🖥 Help 🛛 🔞 Personal setting   |      |        |     |   |          |                                   |          |      |   |               |            |           |  |
|   | TA                                                       | M: P | R Mani | ual |   | •        | $\checkmark$ Source determination |          |      |   |               |            |           |  |
| 2 |                                                          |      |        |     |   |          |                                   |          |      |   |               |            |           |  |
| 6 | 🖻 🕲 🗅 🗊 🗚 🗑 🛗 🔽 , 🛣 , 🕒 🤃 🤷 🚛 , 🚹 😰 😭 💭 🚱 Default values |      |        |     |   |          |                                   |          |      |   |               |            |           |  |
|   |                                                          | S    | Item   | Α   | Ι | Material | Short text                        | Quantity | Unit | С | Delivery date | Matl group | Plant     |  |
|   |                                                          |      |        | Ζ   |   |          | SW ABS 463450                     | 1        | UNT  | D | 12.09.2018    | CMG-05-1   | Sunter II |  |
|   |                                                          |      |        | Ζ   |   |          | MINIMUM SURCHARGE 50 USD          | 1        | UNT  |   | 12.09.2018    | CMG-05-1   | Sunter II |  |
|   |                                                          |      |        | Ζ   |   |          | HANDLING FEE CIF JAKARTA          | 1        | UNT  |   | 12.09.2018    | CMG-05-1 🗗 | Sunter II |  |
|   |                                                          |      |        |     |   |          |                                   |          |      |   |               | -          | Sunter II |  |
|   | Sunter II                                                |      |        |     |   |          |                                   |          |      |   |               |            |           |  |
|   |                                                          |      |        |     |   |          |                                   |          |      |   |               |            | Cuntor II |  |

Tugas 2 Langkah d – Input Kode Purchasing Group

| C | rea  | ate  | Purc   | chas  | e | Requisition   |                |             |            |     |
|---|------|------|--------|-------|---|---------------|----------------|-------------|------------|-----|
| D | ocur | nent | overvi | ew on |   | 🗋 📽 🏠   🖪 Hel | p 📴 Persor     | nal setting |            |     |
| 1 | ТА   | M: P | R Manı | ual   |   | ▼             | ✓ Source det   | termination |            |     |
| 2 | Hea  | der  |        |       |   |               |                |             |            |     |
| Þ |      | Q    |        | 1     |   | 5 7 6 7. 2    | <u>.</u> % . ( | 3 🖉 🖉       |            |     |
|   |      | S    | Item   | Unit  | С | Delivery date | Matl group     | Plant       | Stor. loc. | PGr |
|   |      |      |        | UNT   | D | 12.09.2018    | CMG-05-1       | Sunter II   | PAD        | 110 |
|   |      |      |        | UNT   |   | 12.09.2018    | CMG-05-1       | Sunter II   | PAD        | 110 |
|   |      |      |        | UNT   |   | 12.09.2018    | CMG-05-1       | Sunter II   | PAD        | 110 |
|   |      |      |        |       |   |               |                | Sunter II   | PAD        |     |

Tugas 2 Langkah f – Input Requisition User

| C | rea  | ate   | Purc   | chas   | e | Requisition   |                       |             |                  |     |           |
|---|------|-------|--------|--------|---|---------------|-----------------------|-------------|------------------|-----|-----------|
| D | ocur | ment  | overvi | iew on |   | 🗋 📽 🍻   🖪 Hel | p 📴 Perso             | nal setting |                  |     |           |
|   | T/   | AM: P | R Man  | ual    | _ | ▼             | ✓ Source de           | termination |                  |     |           |
| 2 | Hea  | der   |        |        |   |               |                       |             |                  |     |           |
| • |      |       |        | Î ,    |   | 5707.IZ       | <u>.</u> <u>%</u> . ( | 3 🗗 🖌 🖪     | <u>,</u> 🖽 , I 🖪 |     | 280       |
|   |      | S     | Item   | Unit   | С | Delivery date | Matl group            | Plant       | Stor. loc.       | PGr | Requisnr. |
|   |      |       |        | UNT    | D | 12.09.2018    | CMG-05-1              | Sunter II   | PAD              | 110 | JOKO.S    |
|   |      |       |        | UNT    |   | 12.09.2018    | CMG-05-1              | Sunter II   | PAD              | 110 | JOKO.S    |
|   |      |       |        | UNT    |   | 12.09.2018    | CMG-05-1              | Sunter II   | PAD              | 110 | JOKO.S    |
|   |      |       |        |        |   |               |                       | Sunter II   | PAD              |     |           |

Tugas 2 Langkah g – Input Desire Vendor

| Docu | ment  | overvi | ew on                     |    |                                                                       | Help 🔂 Perso                                                                                                    | onal setting                                                           |                                                      |                          |                                         |            |                                          |             |
|------|-------|--------|---------------------------|----|-----------------------------------------------------------------------|----------------------------------------------------------------------------------------------------|------------------------------------------------------------------------|------------------------------------------------------|--------------------------|-----------------------------------------|------------|------------------------------------------|-------------|
| UV T | AM: P | R Mani | lal                       |    | •                                                                     | Source de                                                                                                    | etermination                                                           |                                                      |                          |                                         |            |                                          |             |
| He   | ader  |        |                           |    |                                                                       |                                                                                                    |                                                                        |                                                      |                          |                                         |            |                                          |             |
|      |       |        | 0                         |    |                                                                       |                                                                                                    |                                                                        |                                                      |                          | o ma las                                | 10.        |                                          |             |
|      |       |        |                           |    |                                                                       | the second second second second second second second second second second second second second second second se |                                                                        |                                                      |                          |                                         | The Lother | P 1/5kiAA                                |             |
|      | 20    | 2      |                           | E  |                                                                       | <b>4</b> 78 •                                                                                                   |                                                                        |                                                      |                          | 6 2º M                                  | (ap Delau  | IL VAILLES                               |             |
| B    | S     | Item   | Unit                      | C  | Delivery date                                                         | Mati group                                                                                                    | Plant Plant                                                            | Stor. loc.                                           | PGr                      | Requiser.                               | Trackin    | Des.vendor                               | Fixed vendo |
| B    | S     | Item   | Unit                      | C  | Delivery date<br>12.09.2018                                           | Mati group<br>CMG-05-1                                                                                          | Plant<br>Sunter II                                                     | Stor. loc.<br>PAD                                    | PGr<br>110               | Requisir.<br>JOKO.S                     | Trackin    | Des.vendor<br>450010                     | Fixed vendo |
| B    | S     | Item   | Unit<br>UNT<br>UNT        | CD | Delivery date<br>12.09.2018<br>12.09.2018                             | Mati group<br>CMG-05-1<br>CMG-05-1                                                                              | Plant<br>Sunter II<br>Sunter II                                        | Stor. loc.<br>PAD<br>PAD                             | PGr<br>110<br>110        | Requisnr.<br>JOKO.S<br>JOKO.S           | Trackin    | Des.vendor<br>450010<br>450010           | Fixed vendo |
| •    | S     | Item   | Unit<br>UNT<br>UNT<br>UNT | CD | Delivery date<br>12.09.2018<br>12.09.2018<br>12.09.2018               | Mati group<br>CMG-05-1<br>CMG-05-1<br>CMG-05-1                                                                  | Plant<br>Sunter II<br>Sunter II<br>Sunter II                           | Stor. loc.<br>PAD<br>PAD<br>PAD                      | PGr<br>110<br>110<br>110 | Requisnr.<br>JOKO.S<br>JOKO.S<br>JOKO.S | Trackin    | Des.vendor<br>450010<br>450010<br>450010 | Fixed vendo |
|      | S     | Item   | Unit<br>UNT<br>UNT<br>UNT | C  | Delivery date<br>12.09.2018<br>12.09.2018<br>12.09.2018<br>12.09.2018 | Mati group<br>CMG-05-1<br>CMG-05-1<br>CMG-05-1                                                                  | Plant<br>Sunter II<br>Sunter II<br>Sunter II<br>Sunter II              | Stor. loc.<br>PAD<br>PAD<br>PAD<br>PAD<br>PAD        | PGr<br>110<br>110<br>110 | Requisit.<br>JOKO.S<br>JOKO.S<br>JOKO.S | Trackin    | Des.vendor<br>450010<br>450010<br>450010 | Fixed vendo |
|      | S     | Item   | Unit<br>UNT<br>UNT<br>UNT | C  | Delvery date<br>12.09.2018<br>12.09.2018<br>12.09.2018                | Mati group<br>CMG-05-1<br>CMG-05-1<br>CMG-05-1                                                                  | Plant<br>Sunter II<br>Sunter II<br>Sunter II<br>Sunter II<br>Sunter II | Stor. loc.<br>PAD<br>PAD<br>PAD<br>PAD<br>PAD<br>PAD | PGr<br>110<br>110<br>110 | Requisir.<br>JOKO.S<br>JOKO.S<br>JOKO.S | Trackin    | Des.vendor<br>450010<br>450010<br>450010 | Fixed vendo |

Tugas 2 Langkah h – Input Price dari masing-masing barang dan Currency

| C                                                                                                    | rea                | nte i                    | Pure                     | cha       | se              | Requisitio   | n                               |                          |           |                  |    |                 |              |       |   |
|----------------------------------------------------------------------------------------------------|--------------------|--------------------------|--------------------------|-----------|-----------------|--------------|---------------------------------|--------------------------|-----------|------------------|----|-----------------|--------------|-------|---|
| D                                                                                                    | ocun               | nent                     | overvi                   | iew o     | n               | 086          | 🕸 🚹 Help 🛛 🚱 Personal           | setting                  |           |                  |    |                 |              |       |   |
|                                                                                                    | <b>TA</b><br>Head  | M: PF<br>der             | t Mani                   | ual       |                 | •]           | Source determina                | tion                     |           |                  |    |                 |              |       |   |
|                                                                                                    |                    | Q                        |                          | Î.        |                 | A ₹ (1) 1    | F. 🛛 . 🧏 . 🕒 🙆                  | , 🛃 , 🖽                  | . 📘       |                  | 2  | 🔃   🚰 Default v | alues        |       |   |
|                                                                                                    | B                  | S                        | Item                     | Α         | I               | Material     | Short text                      |                          | Quantity  | Unit             | C  | Delivery date   | Matl group   | Plant |   |
| Ø         10         Z         SW ABS 463450         1         UNT         D         12.09.2018         FabricationSunt           Ø         20         7         MINIMUM SURCHARGE 50 USD         1         UNT         D         12.09.2018         FabricationSunt |                    |                          |                          |           |                 |              |                                 |                          |           |                  |    |                 | Sunte        |       |   |
| 20 Z MINIMUM SURCHARGE 50 USD 1 UNT D 12.09.2018 Fabrication Sunt                                                                                                    |                    |                          |                          |           |                 |              |                                 |                          |           |                  |    |                 | Sunte        |       |   |
| 30 Z HANDLING FEE CIF JAKARTA 1 UNT D 12.09.2018 Fabrication Sunt                                                                                                    |                    |                          |                          |           |                 |              |                                 |                          |           |                  |    |                 | Sunte        |       |   |
| Sunt                                                                                                    |                    |                          |                          |           |                 |              |                                 |                          |           |                  |    |                 | Sunte        |       |   |
|                                                                                                    |                    |                          |                          |           |                 |              |                                 |                          |           |                  |    |                 |              | Sunte |   |
|                                                                                                    |                    |                          |                          |           |                 |              |                                 |                          |           |                  |    |                 |              | Sunte |   |
|                                                                                                    |                    |                          |                          |           |                 |              |                                 |                          |           |                  |    |                 |              | Sunte | ٠ |
|                                                                                                    |                    |                          |                          |           |                 |              |                                 |                          |           |                  |    |                 |              | Sunte | ¥ |
|                                                                                                    |                    |                          |                          | 4 1       |                 |              |                                 |                          |           |                  |    |                 |              | 4 F   |   |
|                                                                                                    | Item<br>Val<br>Pro | Mation                   | erial di<br>n price<br>m | []<br>ata | 30 ]<br>Q<br>24 | HANDLING FEE | CIF JAKARTA Valuation Account a | ssignment<br>Total value | Source of | of supp<br>40.00 | ły | Status Cor      | itact person | < >   | • |
|                                                                                                    | Val<br>Pro         | uatior<br>motic<br>Goods | n price<br>in<br>Frece   | e<br>iot  | 24              | 0.00         | USD / 1 UNT                     | Total value              | 24        | 10.00            |    | USD             |              |       |   |

Tugas 2 Langkah i – Input kode G/L Account

| C                                                                                                    | rea                                                                                                    | ate    | Pur   | cha | se | Requisitio | n            |                    |  |  |  |  |  |       |   |
|----------------------------------------------------------------------------------------------------|----------------------------------------------------------------------------------------------------|--------|-------|-----|----|------------|--------------|--------------------|--|--|--|--|--|-------|---|
| D                                                                                                    | ocur                                                                                                    | nent   | overv | iew | on | 0 🕫 🖓      | 🕸 🚺 Help     | 📴 Personal setting |  |  |  |  |  |       |   |
|                                                                                                    | TA                                                                                                    | M: P   | R Man | ual |    | •          | <b>√</b> Sou | rce determination  |  |  |  |  |  |       |   |
| Image: State of the state of the state |                                                                                                    |        |       |     |    |            |              |                    |  |  |  |  |  |       |   |
| S Item A I Material Short text Quantity Unit C Delivery date Matl group Plant Mat group Plant X 10 7                                                                                                    |                                                                                                    |        |       |     |    |            |              |                    |  |  |  |  |  |       |   |
| With Ref     Protection     Structure     Quality     Onic Concerning     Protection       W 10 Z     SW A854 463450     1     UNT D     12.09.2018     Fabrication Sunta                                                                                                    |                                                                                                    |        |       |     |    |            |              |                    |  |  |  |  |  |       |   |
| 20 Z MINIMUM SURCHARGE 50 USD 1 UNT D 12.09.2018 Fabrication Suntr                                                                                                    |                                                                                                    |        |       |     |    |            |              |                    |  |  |  |  |  | Sunte | - |
| 30     Z     HANDLING FEE CIF JAKARTA     1     UNT     D     12.09.2018     Fabrication     Sunte                                                                                                    |                                                                                                    |        |       |     |    |            |              |                    |  |  |  |  |  | Ŧ     |   |
|                                                                                                    |                                                                                                    |        |       |     |    |            |              |                    |  |  |  |  |  |       |   |
|                                                                                                    | Item     [ 30 ] HANDLING FEE CIF JAKARTA       Material data     Quantities/dates       Valuation     Account assignment       Source of supply     Status       Contact person |        |       |     |    |            |              |                    |  |  |  |  |  |       |   |
|                                                                                                    | Image: AccAssCat       Cost Center (          Distribution       Single account assignme        CoCode       PT. Toyota                                                         |        |       |     |    |            |              |                    |  |  |  |  |  |       |   |
| Unloading point Recipient                                                                                                    |                                                                                                    |        |       |     |    |            |              |                    |  |  |  |  |  |       |   |
|                                                                                                    | G/L account no. 5240030                                                                                                    |        |       |     |    |            |              |                    |  |  |  |  |  |       |   |
|                                                                                                    | со                                                                                                    | area   |       |     | Γ  |            |              |                    |  |  |  |  |  |       |   |
|                                                                                                    | Cos                                                                                                    | st ce  | nter  |     | Ť  | 0          |              |                    |  |  |  |  |  |       |   |
|                                                                                                    | WF                                                                                                    | IS ele | ement |     | ۴  |            |              |                    |  |  |  |  |  |       |   |
|                                                                                                    | VVE                                                                                                    | 10 616 | anent |     |    |            |              |                    |  |  |  |  |  |       |   |

Tugas 2 Langkah j - Input Cost Center

Tugas 2 Langkah k – Input WBS Element

# Lampiran 11. 3: Tampilan untuk Cek hasil Inputan *Requisition Form* ke dalam SAP System

Tugas 2

Lampiran 11.4 : Tampilan Nomor *Purchase Requisition* pada SAP *System* Tugas 2

### Lampiran 12 : Tulis hasil nomer *Purchase Requisition* pada Requisition Form milik *User*

Tugas 2

#### Lampiran 13: Hasil cetak transkrip atau *print out* Nomor *Purchase Requisition*yang telah diinput

- Lampiran 14 : SAP pengambilan *materials* bulan Agustus yang telah di *Pivot Tabel* ke dalam ms.excel
- Tugas 3 Membuat *Grandtotal* untuk pengelompokan nama *materials* berdasarkan *cost center* dan jumlah *quantity*

Lampiran 15 : *Blok* seluruh pengambilan materials untuk di PVOT Tugas 3

Lampiran 16: Tampilan sheet baru pada menu *Pivot Table Field List* dan mucul kolom *Raw Labels* dan *Sum Of Quantity* 

Tugas 3

Kolom Sum Of Quantity

Lampiran 17: Grandtotal atau jumlah keseluruhan quantity materials

- Lampiran 18. : Pemindahan pengambilan *materials* dari SAP *System* ke *Pivot Table*
- Tugas 4. Mengelola data pengambilan materials dari SAP *System* ke dalam Pivot table untuk mengetahui *Cost Center line* prodduksi manakah yang memilki *grandtotal* dalam waktu satu bulan

Block keseluruhan pengambilan materials pada ms.excel

Lampiran 18.1 : Tampilan *sheet* baru pada kolom *Row Labels* dan *Sum Of amount* dan masing – masing *cost center line* produksi

Grandtotal line produksi yang paling banyak menghabiskan anggaran

Lampiran 19 : SAP pengambilan *materials* bulan Agustus yang telah di *Pivot Tabel* ke dalam *ms.excel* 

Lampiran 20 : Tampilan kolom untuk pengisian Laporan stock quantity materials quantity dalam waktu satu bulan

## Lampiran 21: Merekap sisa stock akhir bulan Juli menjadi stock awal di bulan Agustus

Lanjutan Lampiran 21

Lanjutan Lampiran 21

Lampiran 22 : Tampilan untuk mencari *quantity* pengambilan *stock materials* untuk masing – masing line produksi bulan ini pada SAP *excel* keseluruhan

Lanjutan Lampiran 22

Lampiran 23 : Pengisian data stock quantity materials dari Werehouse

# Lampiran 24 : Menghitung Jumlah Pemakaian stock dari masing – masing materials setiap line produksi

Tugas 5

Lampiran 25 : Tampilan *sheet List Asset Non Register* untuk persiapan dilakukannya pengauditan